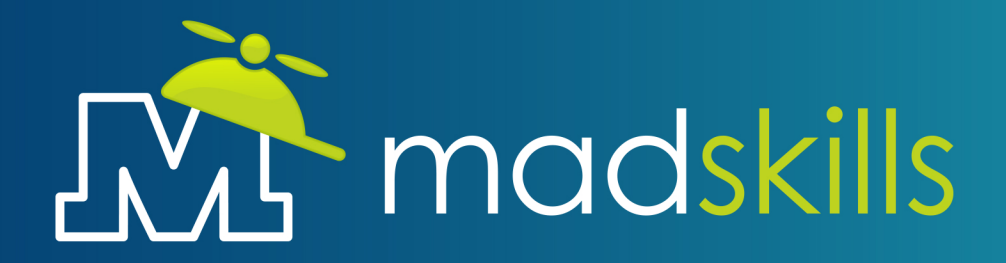

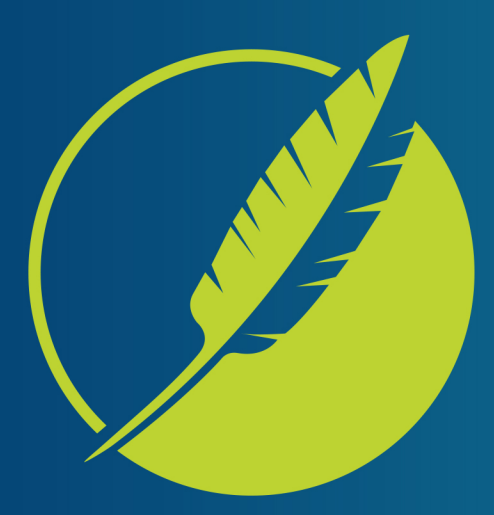

# MADCAP FLARE Introductory Training Guide

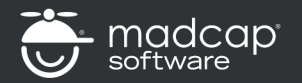

Copyright © 2025, MadCap Software, Inc., and its licensors. All rights reserved. MadSkills and the MadSkills logo are trademarks or registered trademarks of MadSkills , Inc. In the United States and/or other countries. Other marks are Properties of their respective owners.

DO NOT COPY

😵 +1 888.320.0397 🐞 www.madcapsoftware.com d o n o t c o p y

## Copyright Statement

© 2025 by MadSkills Corporation. All rights reserved. No part of the contents of this training guide may be reproduced or transmitted in any form or by any means without the written permission of MadSkills Corporation.

All product names included in this guide are trademarked by their respective companies.

#### Version

This is version 2025 of the course guide.

## Author

This course guide was created and is maintained for MadSkills Corporation by Scott DeLoach of Click**Start** (www.clickstart.net). Please send any feedback to scott@clickstart.net.

Created using MadCap Flare.

d o n o t c o p y

# **Table of Contents**

| Course Overview               | 9  |
|-------------------------------|----|
| Welcome                       | 10 |
| Audience                      |    |
| Course Overview               | 10 |
| Getting Started with Flare    |    |
| What Is Flare?                | 14 |
| Getting Around in Flare       |    |
| What Is a Project?            |    |
| Opening a Project             |    |
| Learning More                 |    |
| Adding Content                | 27 |
| About Topics                  |    |
| Creating a Topic              |    |
| Changing a Topic              |    |
| Using the Block and Span Bars |    |
| Creating a Bulleted List      |    |
| Creating a Numbered List      |    |
| Inserting an Image            |    |
| Inserting a Video             |    |
| Adding a Table                |    |
| Previewing a Topic            | 44 |

| Finding and Replacing Text                          | 45 |
|-----------------------------------------------------|----|
| Spell Checking a Topic                              |    |
| Spell Checking Your Project                         |    |
| Closing All Windows                                 |    |
| Learning More                                       |    |
| Importing Content                                   | 51 |
| About Importing                                     |    |
| Importing a Word Document                           |    |
| Learning More                                       |    |
| Linking Content                                     |    |
| About Links                                         | 60 |
| Creating a TOC Book or Page                         |    |
| Using Drag-and-Drop to Add Books and Pages to a TOC | 65 |
| Creating a Cross Reference                          |    |
| Creating a Hyperlink                                |    |
| Creating a Drop-down Link                           |    |
| Learning More                                       |    |
| Designing Content                                   |    |
| About Design                                        | 74 |
| Applying a Stylesheet to All Topics                 |    |
| Applying a Style to Content                         |    |
| Applying a Table Stylesheet to a Table              | 77 |
| Adding a Footer to a Page Layout                    |    |

| Selecting a Page Layout in a Target          |  |
|----------------------------------------------|--|
| Adding Content to a Template Page            |  |
| Selecting a Template Page in a Target        |  |
| Changing a Skin                              |  |
| Selecting a Skin in a Target                 |  |
| Learning More                                |  |
| Single Sourcing                              |  |
| About Single Sourcing                        |  |
| Creating a Variable                          |  |
| Inserting a Variable                         |  |
| Creating a Snippet                           |  |
| Inserting a Snippet                          |  |
| Creating a Condition Tag                     |  |
| Applying a Condition Tag to a File or Folder |  |
| Applying a Condition Tag to Content          |  |
| Learning More                                |  |
| Topics Reviews and Targets                   |  |
| Flare Online Reviews                         |  |
| MadCap Contributor Reviews                   |  |
| Word/PDF Reviews                             |  |
| About Targets                                |  |
| Setting Up an HTML5 Target                   |  |
| Building an HTML5 Target                     |  |

| Setting Up a PDF Target | 104 |
|-------------------------|-----|
| Building a PDF Target   | 106 |
| Learning More           | 108 |

# **Course Overview**

## What You Will Learn

In this module, you will learn how to:

- Use this course guide
- Use the course files to complete the exercises

# Welcome

Welcome to MadCap Software's authorized Flare Introductory training course. This course will explain how you can use Flare to create:

- MadCap HTML5 targets
- Adobe PDF documents

# Audience

This course was designed for new Flare users.

# **Course Overview**

This course uses a combination of feature overviews and demonstrations to introduce the core features of Flare. By the end of the course, you will have the skills you need to get started on your first Flare project.

# Course Guide

The course guide is divided into the following modules:

- Getting Started
- Importing Content
- Adding Content
- Linking Content

- Designing Content
- Single Sourcing Content
- Topic Reviews
- Building Targets

## Conventions

The steps in each module have an area to the right that contains details that only apply to our course project. We created the training manual this way so that you could follow the steps later while completing your own project. During the course, you should read

Course Overview

each step in the left column and then look in the right column to see if there are any additional class-related instructions for that step.

Each module ends with a "Learning More" section that references the Flare help system and mentions more advanced topics that are covered in other classes. We encourage you to use the help after the course because the help is the most comprehensive and up-to-date source of information about how to use Flare. We will show you how to access the online help for Flare in the next module.

This guide uses the following icons:

| lcon    | Name | Description                                        |
|---------|------|----------------------------------------------------|
| ?       | Help | Help topics that can provide you with more detail. |
| P       | Note | Additional information about a subject.            |
| $\odot$ | Тір  | Best practices or shortcuts.                       |

# Preparing Your Computer for the Course

You will need to install some course files and Flare to complete this course.

## To install the course files

- 1. Open your browser and enter the following URL. http://training.madcapsoftware.com/FlareIntroTraining.zip
- 2. When prompted to download the file, click Save.
- 3. Create a folder in your C: drive named Flare Intro Training.
- 4. Save the zip file to the c:\flare intro training folder.

**NOTE** You will want to save this zip file in case you want to complete the exercises again in the future.

5. Right-click the downloaded zip file and select Extract All.

#### 6. Click Extract.

You should now have a folder named Flare Intro Training with two folders inside it: Files and Cities.

## To install Flare

The course setup files do not include a copy of Flare. You will need to either purchase a licensed copy of Flare or install a trial version on your computer to complete this course.

**NOTE** If you complete this course using a trial version of Flare, your output will be scrambled in the preview and output.

- 1. Make sure your computer has the following software installed on it.
  - Microsoft Windows 10 or later
  - Microsoft .NET Framework version 4.8 or later
  - Ghostscript https://www.madcapsoftware.com/downloads/ghostscript64.aspx Ghostscript is a free application that Flare uses to handle PDF and EPS files.
- 2. Install Flare from the MadCap Software website or your installation CD.
- 3. Open Flare and select Help > Check for Updates. Install any available updates.

#### **Recommended Browser**

Please install Microsoft Edge to use during this course. Feel free to install any additional browsers for testing, if needed.

# Getting Started with Flare

## What You Will Learn

In this module, you will learn how to:

- Navigate the Flare user interface
- Use Flare's online help system
- Create a project
- Open a project

# What Is Flare?

Flare has numerous features which can be used to add, link, design, and single source content to create as many outputs (called "targets") as you need. In this class, we will focus on "the basics" of using the boldfaced features in the table below. In the Intermediate and Advanced classes, we cover all of these features (and others) in much more detail.

| Task                         | Supporting Flare Feature    |
|------------------------------|-----------------------------|
| Adding content               | Projects                    |
|                              | Topics                      |
|                              | Tables                      |
|                              | Images                      |
|                              | Videos                      |
| Importing content            | Doc-to-Help project imports |
|                              | RoboHelp projects imports   |
|                              | HTML Help project imports   |
|                              | DITA imports                |
|                              | HTML imports                |
|                              | Markdown imports            |
|                              | Excel imports               |
|                              | Word imports                |
|                              | FrameMaker imports          |
| Linking and layering content | Hyperlinks                  |
|                              | Cross references            |
|                              | Popup links                 |
|                              | Bookmark links              |

| Task                    | Supporting Flare Feature                            |
|-------------------------|-----------------------------------------------------|
|                         | Drop-down links, expanding links, and toggler links |
|                         | Related Topics, Keyword, and Concept links          |
|                         | Relationship Table links                            |
|                         | Table of contents                                   |
|                         | Index                                               |
|                         | MadCap Search, Google Search, and Elasticsearch     |
|                         | Glossary                                            |
| Designing content       | Responsive design                                   |
|                         | Stylesheets                                         |
|                         | Responsive layouts                                  |
|                         | Table stylesheets                                   |
|                         | Template pages                                      |
|                         | Proxies                                             |
|                         | Page layouts                                        |
|                         | Skins and component skins                           |
| Single sourcing content | Condition tags                                      |
|                         | Variables                                           |
|                         | Date/Time and system variables                      |
|                         | Snippets                                            |
|                         | Snippet conditions                                  |
|                         | Snippet variables                                   |
|                         | Project links                                       |
|                         | External resource links                             |
|                         | Micro content                                       |

| Task                      | Supporting Flare Feature   |
|---------------------------|----------------------------|
| Sending topics for review | Track changes              |
|                           | Annotations                |
|                           | Topic reviews              |
| Building targets          | HTML5                      |
|                           | Clean XHTML                |
|                           | WebHelp and WebHelp Plus   |
|                           | HTML Help and Eclipse Help |
|                           | PDF documents              |
|                           | Word documents             |
|                           | DITA documents             |
|                           | EPUB and MOBI files        |
|                           | Batch targets              |
|                           | Publishing destinations    |
| Managing projects         | Source control             |
|                           | Sharepoint integration     |
|                           | Context-sensitive help     |
|                           | Meta tags                  |
|                           | File tags                  |
|                           | Analysis reports           |
|                           | Project reports            |

# Getting Around in Flare

Flare's UI is divided into five areas: left pane, editing pane, right pane, ribbon, and toolbars.

# Left Pane

The most important windows in the left pane are the Content Explorer and Project Organizer. They are arranged in an accordion to save space.

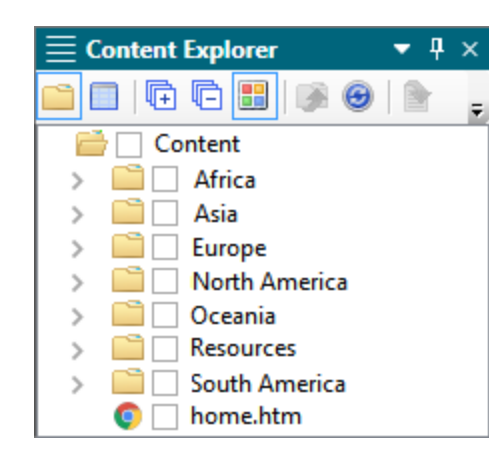

Project Organizer

Project

Þ

 $\triangleright$ 

 $\triangleright$ 

 $\triangleright$ 

Ē Ē 🔡

Advanced

Glossaries Imports

Reports Skins Targets

TOCs

Variables

Conditional Text Destinations

#### Content Explorer

The Content Explorer is used to manage topics, images, template pages, page layouts, snippets, style sheets, and table stylesheets. You can organize your content using folders.

All content except topics appears under the Resources folder by default.

## Project Organizer

▼ ₽ ×

Θ 눹

The Project Organizer groups the projectlevel features into folders. For instance, Conditional Text, Glossaries, and Variables.

Other windows that may appear in the left pane include:

| Window                  | How It's Used                                                                                    |
|-------------------------|--------------------------------------------------------------------------------------------------|
| Backups                 | View a list of backups and restore one if needed.                                                |
| Contributions           | Review and approve new topic from contributors.                                                  |
| External Resources      | Import content that is stored outside your project, such as an image on a network drive.         |
| Instant Messages        | View and send instant messages.                                                                  |
| Flare Online            | Log in to Flare Online, bind projects to Flare Online,<br>and import projects from Flare Online. |
| SharePoint Explorer     | Import content from SharePoint.                                                                  |
| Source Control Explorer | Perform source control actions, including checking files in and out.                             |
| Topic Reviews           | Review and approve topic annotations and changes.                                                |

✓ TIP If you don't see the Project Organizer or Content Explorer, select View > Project Organizer or View > Content Explorer.

# **Editing Pane**

The editing pane appears in the middle of the Flare main window. You can use it to change topics, TOCs, and stylesheets. Each type of file has its own editor such as the XML Editor for topics, the TOC Editor for the TOC, and the Stylesheet Editor for the stylesheets.

You can open multiple windows in the editing pane. Each window appears as a tab at the top of the editing pane. You can even click and drag the tabs to rearrange them. In the example above, there are two windows open: the North America topic and the Start Page.

| $\equiv$ North America.htm                                                                                                    | <b>4</b> × |
|----------------------------------------------------------------------------------------------------|------------|
| North America.htm × 🔃 Start Page ×                                                                                                    | ≡          |
| 🖸 +   🏷 Layout (Web) + Medium (default) + Page Layout +   🕵 🖄 📼 + 🕅 +   📓 + 🗿 +   💷 🖾   ¶ 🍚 + ቩ 🕞   🗐                                                                                                    |            |
| (text markup)                                                                                                    |            |
|                                                                                                    |            |
| North America                                                                                                    |            |
| North America is a continent entirely within the Northern Hemisphere and almost all within the Western Hemisphere; it is also considered by some to be a northern subcontinent of the Americas. It is bordered to the north by the Arctic Ocean, to the east by the Atlantic Ocean, to the west and south by the Pacific Ocean, and to the southeast by South America and the Caribbean Sea.                                                                                                    |            |
| North America covers an area of about 24,709,000 square kilometers (9,540,000 square miles), about 16.5% of the earth's land area and about 4.8% of its total surface. North America is the third largest continent by area, following Asia and Africa, and the fourth by population after Asia, Africa, and Europe. In 2013, its population was estimated at nearly 579 million people in 23 independent states, or about 7.5% of the world's population, if nearby islands (most notably the Caribbean) are included. |            |
| Cities in North America include:                                                                                                    |            |
| <ul> <li>Mexico City</li> <li>New York</li> <li>Toronto</li> </ul>                                                                                                    |            |
| Words: 161   Font Scale: 📃 🗐 🕂 100% 👻 🔡 🕞 🔛 🔛 🔛 🔛                                                                                                    |            |
| XML Editor Text Editor                                                                                                    |            |

## Start Page

On the Start Page, you can open an existing project, create a new project, open Flare's help system, visit the Flare Help Community, and view news and updates from MadCap Software. Make sure you visit the Flare Help Community regularly to stay in touch with the Flare user community.

| tart Page   |                                                                    | ▼ □            |
|-------------|--------------------------------------------------------------------|----------------|
| 🕒 Your Work | Recent Files                                                       | Type to filter |
| % Resources |                                                                    |                |
| 🗁 Open      | <b>cities.flprj</b><br>C:\Flare Intro Training\Cities\cities.flprj |                |
| New Project |                                                                    |                |
|             |                                                                    |                |
|             |                                                                    |                |

⊘ TIP If you don't see the Start Page, select View > Start Page.

# **Right Pane**

The following windows open by default in the right pane.

| Window                    | How It's Used                                                |
|---------------------------|--------------------------------------------------------------|
| Attributes                | View and change the attributes of selected content.          |
| Concepts                  | Insert Concept (See Also) entries into topics.               |
| Find and Replace in Files | Find and replace text in files.                              |
| Find Elements             | Find HTML tags, Flare-specific content, or style classes.    |
| Footnotes                 | View the footnotes that have been added to the option topic. |
| Formatting                | Review and modify style settings.                            |
| Glossary Terms            | Add glossary terms and definitions.                          |
| Hyphenation               | Add and modify hyphenation rules for words.                  |
| Index                     | Insert index keywords into topics.                           |

| Window            | How It's Used                                            |
|-------------------|----------------------------------------------------------|
| Local Formatting  | Override style settings for specific content in a topic. |
| Responsive Layout | Create and insert responsive layouts.                    |
| Spell Check       | Check your project for spelling errors.                  |
| Styles            | View and apply styles to content.                        |

⊘ TIP You can move any of the windows in Flare to your preferred location.

# Ribbon

The ribbons menus include:

- Home
  - Insert
  - View
  - Project
- Analysis
- Review

- Tools
- Source Control (if your project is bound to source control)
- Table
- eLearning
- Window
- Help

# Finding a File or Command

You can use the Quick Launch bar in the upper right of the Flare window to find a command or file. Click inside the Quick Launch bar or press Ctrl-Q and type the name of the command or file.

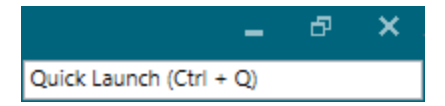

## Closing a window

To close a window, click  $\square$  in the title bar of the window.

## Flare's Help System

Flare has an extensive help system to answer your questions as you explore new features. By default, the help opens from the web in your default browser. If you can't connect to the web or need to view the help offline, you can set Flare to use a local version of the help system in the Options dialog box on the General tab.

⊘ TIP The Flare help system Flare includes several video tutorials that you may want to complete after this class as a refresher.

# What Is a Project?

In Flare, a project is a container for all of the files and settings that will be used to create your target(s). A project includes:

- Content that you create, insert, and import into Flare
- Project settings you specify to control the behavior of online targets
- Targets that you build

# **Project Files**

When you create a project, you are prompted to specify a project name and a folder where you want to store the project files. After creating a project, you can look at the project folder in Windows Explorer.

| Analyzer Content Output | Notice that the project folder contains a .flprj file. This file is called the <b>project file</b> . |
|-------------------------|----------------------------------------------------------------------------------------------------|
| Project cities.flprj    | Double-clicking the project file will open the project in Flare.                                     |

| Folder Name | What's in this Folder?                                                                                                    |
|-------------|----------------------------------------------------------------------------------------------------|
| Analyzer    | A SQL Compact database that contains information for Flare's Analyzer reports, such as broken links.                                                                                 |
| Content     | All of your content, including topics, images, videos,<br>sounds, and style sheets. Any folders that you create in the<br>Content Explorer will also appear in the "Content" folder. |
| Project     | Project files, including browse sequences, conditional tag<br>sets, publishing destinations, glossaries, skins, targets,<br>tables of contents, and variables.                       |
| Output      | All built targets for the project, such as HTML5 or print documentation.                                                                                                    |

# Creating a Project

Creating a project is the first thing you do when you start to use Flare. There are numerous ways that you can create a project:

- Create a project based on a template
- Import a non-Flare project, such as a Doc-to-Help, RoboHelp, or HTML Help project
- Import Confluence pages
- Import a DITA document set
- Import an Excel workbook

- Import a FrameMaker document
- Import an HTML file or files
- Import Markdown files
- Import a Word document

# How Many Projects Do You Need?

You can build multiple targets from a single project. If you have different projects that share a large amount of content or are only slightly different in content and structure, you should probably combine them into a single project.

# **Opening a Project**

Let's open an existing Flare project. Our "Cities" project is in the Flare Introductory Training folder.

#### To open a project:

- 1 Select File > Open.
  - The Open dialog box appears.
- 2 Locate and select the Flare project. Flare project files have a .flprj extension.

# 3 Click Open.

The project opens in Flare.

Class project notes

Select c:\flare introductory training\ cities\cities.flprj.

# Learning More

# Flare Help

The Flare help contains numerous useful topics about projects: Interface and Files > Primary Window Panes

- Content Explorer
- Project Organizer

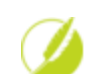

?

## Flare Intermediate Training

In addition to the topics covered in this class, the Flare Intermediate class includes the following topics:

- Sharing files between Flare projects
- Binding a project to source control

d o n o t c o p y

# Adding Content

## What You Will Learn

In this module, you will learn how to:

- Create a topic
- Change a topic
- Create a bulleted list
- Create a numbered list
- Insert an image into a topic
- Insert a video into a topic
- Add a table
- Preview a topic
- Find and replace text
- Spell check your topics

# **About Topics**

A "topic" is a chunk of information about a subject. For example, in this guide every heading 1 and heading 2, like the "About Topics" heading above, starts a new topic. When users view an online target, they only see one topic at a time.

A topic should answer a specific question like "how do I do this?" or "when should I do this?" or "how can I fix this?". The length of your topics will vary, but they should be brief, focused, and easy to scan. If you're not sure that a topic answers a specific question, you may not need the topic.

## Images and Videos

In addition to text, topics can contain images and videos. You can create and modify your images and videos in any application, including MadCap Capture and MadCap Mimic.

#### MadCap Capture

MadCap Capture is a free screen capture and image editing program that includes several useful features:

- Profiles You can use profiles to apply settings (such as width and height) automatically when they are captured.
- Layers You can add text callout layers that are easy to update.
- Single-source images You can specify different images resolutions for different outputs. For example, you can specify a resolution of 72 DPI for online targets and 300 DPI for print targets.
- Palettes You can save objects such as shapes to reuse in images.

#### MadCap Mimic

MadCap Mimic is a video-capture and editing program that uses advanced compression techniques to create much smaller videos than other video editing programs. All of the videos in Flare's online help were created with MadCap Mimic.

# Creating a Topic

Let's create a new topic.

#### To create a topic:

Select File > New. 1

#### The Add File dialog appears

| Source  New from template:  Factory Templates  Factory Templates  TopicForEndnotes.htm  TopicForGlossary.htm  New from existing:  Topic | × (***) | =                      | Preview<br>Topic Title<br>Delete this text and replace it with your<br>own content. |
|----------------------------------------------------------------------------------------------------|---------|------------------------|-------------------------------------------------------------------------------------|
| Folder:<br>(root folder)<br>File Name:                                                                                                  |         |                        |                                                                                     |
| Advanced<br>ist Heading:<br>(Leave blank to use file name)<br>Stylesheet:                                                               | ~       | Title<br>(Alv<br>Style | :<br>vays use first topic heading)<br>e:                                            |

- In the File Type section, select Topic. 2
- Select a Source. 3

Select New from template and select the NewTopic.htm template.

Class project notes

- 4 Select a Folder.
- 5 In the File Name field, delete the name "NewTopic" and type a new name Type San Francisco. for the topic.
- 6 Click Add.

The topic is added to the Content Explorer and opens as a new tab in the XML Editor.

- 7 Select Save All.
- Changing a Topic

Let's add content to our new topic.

## To change a topic:

- 1 Open a topic.
- 2 Type your content.

**Class project notes** Open the **San Francisco** topic in the North America folder.

Replace the default topic text with:

#### San Francisco

San Francisco is a hilly city surrounded by the Pacific Ocean and San Francisco Bay.

San Francisco is known for its year-round fog, iconic Golden Gate Bridge, cable cars, and colorful Victorian houses.

30

Click .... and select the North America folder.

## 3 Select Save All.

## XML Editor Toolbar

Below is a summary of the XML Editor toolbar icons.

## Top toolbar

| Icon             | Name                              | Description                                                                                                    |
|------------------|-----------------------------------|----------------------------------------------------------------------------------------------------|
| <b>_ −</b>       | Preview                           | Opens a new window with the current topic so you can see how the topic will appear to your users. The preview can be used to test conditional tags. |
| <b>%</b>         | Select condition tags for viewing | Opens the Conditional Text dialog box, which lets you select condition tags to hide content in the XML Editor or when sending a topic for review.   |
| Layout (Web)     | Layout                            | Toggles between the Web, Tablet, Mobile, and Print layout views in the XML Editor.                                                                  |
| Medium (default) | Medium                            | Toggles between stylesheet mediums (alternative set of styles for different outputs) for viewing the topic in the XML Editor.                       |
| Page Layout      | Page Layout                       | Toggles between page layouts and pages when the Layout is set to Print.                                                                             |
|                  | Insert a Hyperlink                | Opens the Insert Hyperlinks dialog box, which lets you create a hyperlink to other content.                                                         |
| <u>1</u>         | Insert a Cross Reference          | Opens the Insert Cross Reference dialog box, which lets you insert a cross reference to another topic.                                              |
|                  | Insert an Image                   | Opens the Insert Image dialog box, which lets you insert an image.                                                                                  |
|                  | Insert a Snippet                  | Opens the Insert Snippet Link dialog box, which lets you insert a snippet.                                                                          |
|                  | Insert a Variable                 | Opens the Variables dialog box, which lets you insert a variable.                                                                                   |
| a •              | Quick Character                   | Inserts a quick character, such as a copyright symbol, into a topic. You can click the arrow to select a character to insert.                       |
| il               | Index Entry Mode                  | Toggles between typing content and typing index markers.                                                                                            |

| Icon       | Name                         | Description                                                                                                    |
|------------|------------------------------|----------------------------------------------------------------------------------------------------|
|            | Concept Entry Mode           | Toggles between typing content and typing concept markers.                                                                                 |
| T          | Show/Hide Space              | Shows/Hides paragraph and space markers.                                                                                                   |
| <b>•</b> • | Show Tags                    | Provides display options for the XML Editor, including showing/hiding tags, bookmark names, variable names, and index and concept markers. |
| <b>•</b>   | Expand All Collapsed<br>Tags | Expands all collapsed tags.                                                                                                    |
| Ē          | Collapse All Headings        | Collapses all content into the highest heading leve                                                                                        |
|            | Open Text Editor             | Opens the topic in the Text Editor, where you can view and modify the XHTML code.                                                          |

## Bottom toolbar

| lcon   | Name                          | Description                                                                                                    |
|--------|-------------------------------|----------------------------------------------------------------------------------------------------|
|        | Smaller Font                  | Reduces the font scaling by 10%.                                                                                      |
|        | Reset Font Scaling            | Resets the font scaling to 100%.                                                                                      |
| +      | Larger Font                   | Increases the font scaling by 10%.                                                                                    |
| 100% - | Set Font Scaling              | Displays a list of common font scaling settings, like 200%.                                                           |
|        | Show/Hide Condition<br>Tags   | Shows/Hides condition tag highlighting in the XML Editor, block bar, and span bar.                                    |
| ļ      | Show/Hide Blocks              | Shows/Hides the block bar on the left side of the XML Editor.                                                         |
|        | Show/Hide Spans               | Shows/Hides the span bar at the top of the XML Editor.                                                                |
| •      | Show/Hide Indicators          | Shows/Hides the collapsed content arrow in the block bar.                                                             |
|        | Show/Hide Horizontal<br>Ruler | Shows/Hides the horizontal ruler at the top of the XML Editor. Right-click the ruler to change the measurement units. |

n

| Icon | Name                        | Description                                                      |
|------|-----------------------------|------------------------------------------------------------------|
|      | Show/Hide Vertical Ruler    | Shows/Hides the vertical ruler on the left of the XML Editor.    |
| l⇔¦  | Show/Hide Layout<br>Resizer | Shows/Hides the layout resizer bar at the top of the XML Editor. |

## Advanced XML Editor Functionality

You don't have to know XHTML to use Flare. However, the XML Editor has some useful features you can use if you learn the basics of XHTML tags.

#### Why does the cursor appear as a left or right bracket in the XML Editor?

When you move the cursor in the XML Editor, it changes between an I-beam, a left bracket, and a right bracket cursor. The left and right brackets indicate whether the insertion point is inside or outside a set of XHTML tags without opening the Text Editor.

For instance, say we want to add text after the word "Properties" in the following example.

1. Select the file.

2. From the right mouse menu select Properties.

3. Set any of the options and click **OK**.

The word "Properties" is tagged as bold text. There is a closing </b> tag between the word "Properties" and the period at the end of the sentence. For example, the code would look like:

#### <b>Properties</b>

If we click between Properties and te period at the end of the sentence, we see the left bracket cursor, indicating that the new text we type will also be bold.

#### Properties]

If we press the right arrow on the keyboard, we see the normal I-beam cursor, indicating that the cursor is now outside the </b> tag. This cursor indicates that the newly typed text will not be bold.

#### Properties

#### What's the best way to view the XML tagging?

To view the XML tags, click the **Text Editor** tab. By default, the Text Editor and XML Editor tabs are at the bottom of the XML Editor.

#### What are the vertical and horizontal bars that I see around my topic?

The XML Editor provides structure bars above and to the left of the content area. These bars provide information about your content without having to view all of the XHTML tags.

There are two types of structure bars: tag block bars and span bars.

**Tag Block Bars** are displayed to the left of the content area. They show the different XHTML tags for your blocks of content, such as "p" for paragraph.

**Span Bars** are displayed at the top of the content area. They show any span tags contained in the selected block of content.

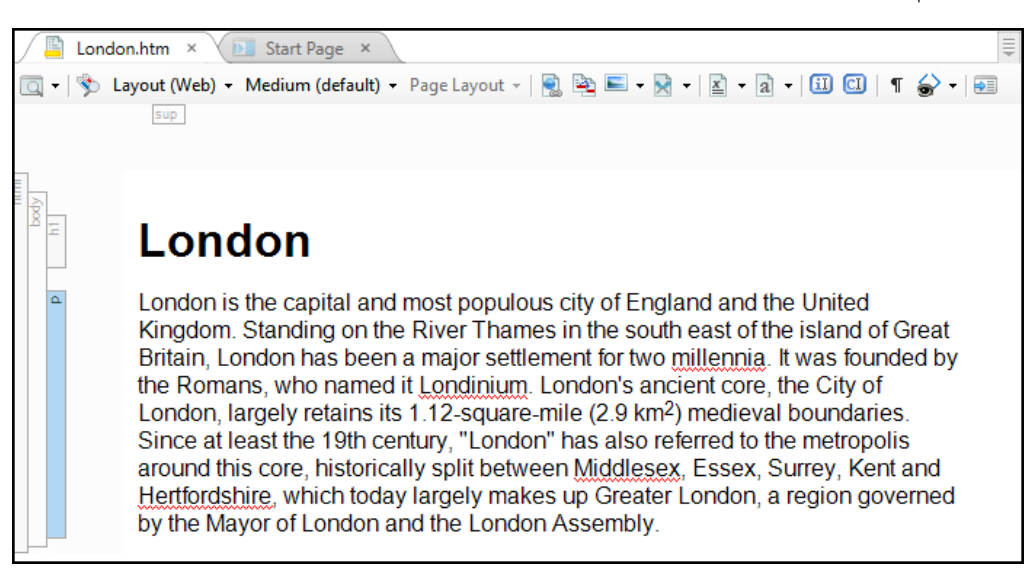

#### Can I collapse content blocks to make topics easier to edit?

You can right-click a heading, table, ol, ul, or div tag and select Collapse to collapse the content. If you collapse a heading, all of the content to the next heading of the same level will collapse. If you collapse a table, ol, ul, or div, the content inside the tag will collapse.

# Using the Block and Span Bars

You can use the block and span bars to select and move a chunk of similarly-tagged content.

### To use the span and block bars:

1 Open a topic.

# 2 Show blocks or spans.

**3** Click a span or block.

#### Class project notes

Open the **San Francisco** topic in the North America folder.

#### Show blocks and spans.

Select the solution block to the left of the third paragraph.

**4** Drag the selected span or bar to a new location.

Drag the block before the second sentence. When the arrow appears, release the mouse button.

# Creating a Bulleted List

Let's open a topic and create a bulleted list.

In Flare, there is one list button that creates both numbered and bulleted lists.

#### To create a bulleted list:

- 1 Open a topic.
- 2 Position your cursor where you want to add the bulleted list or highlight Highlight the content you want to change to a bulleted list.
- 3 In the Home ribbon, click the right arrow of the  $\blacksquare$  list button.

#### 4 Select the **Bullet List** type.

► NOTE If you select the circle or square list type, Flare will use inline formatting to format the list. You can specify a circle or square bullet type using styles. We will discuss stylesheets later in class.

# Creating a Numbered List

Let's open another topic and create a numbered list.

#### Class project notes

Open the **Mexico City** topic in the North America folder.

Highlight the list of boroughs.
### To create a numbered list:

- Open a topic. 1
- 2 Select the paragraphs that you want to make a numbered list.
- Click the right arrow of the **I** list icon in the **Home** ribbon. 3

#### Select Numbered List. 4

**I** NOTE If you select the lower-alpha, upper-alpha, lower-roman, or upper-roman list type, Flare will use inline formatting to format the list. If you want to use any of these numbering options, you just need to setup your stylesheet to use it. We will discuss stylesheets later in class.

# Inserting an Image

You can add the following types of images to a topic:

#### Raster formats Vector formats ■ .bmp ■ .emf .wdp .png ■ .gif .eps and .ps ■ .tif .wmf .hdp .exps .xaml .jpg .svg .xps

Vector images can be resized without losing their guality, and they are often used for schematics, architectural diagrams, and images that may be used at very different sizes. Raster images work well for photographs, and they are much more common on the web and better supported by older web browsers.

Open the Lima topic in the South America folder.

Select the list of cities.

# n С D V

Π

t

С

0

р y

| ₽     | <b>NOTE</b> If you use a vector format, you can automatically convert it to a .png when you create an online target. You can also copy and p image into a topic. When you paste the image, Flare will prompt name the new image. | .gif, .jpg, or<br>aste an<br>you to                              |
|-------|----------------------------------------------------------------------------------------------------|------------------------------------------------------------------|
| Let's | add an image to a topic.                                                                                                    |                                                                  |
| To ir | isert an image:                                                                                                    | Class project notes                                              |
| 1     | Open a topic.                                                                                                    | Open the <b>San Francisco</b> topic in the North America folder. |
| 2     | In the XML Editor, place your insertion point cursor where you want to insert the image.                                                                                                    | Add a blank line after the heading in the topic.                 |
| 3     | Click in the XML Editor toolbar.<br>-OR-<br>Select Insert > Image.<br>The Insert Image dialog box appears.                                                                                                    |                                                                  |

| 🕖 Insert Image                                                                            | ? X                                                                                                    |                                                                             |
|-------------------------------------------------------------------------------------------|----------------------------------------------------------------------------------------------------|-----------------------------------------------------------------------------|
| General<br>Size<br>Print Size<br>Position<br>Thumbnail<br>Borders & Margins<br>Background | Select File Images in project: Content Addis Addis Addis Addis Addis Content Addis Addis A |                                                                             |
|                                                                                           | Options Screen Tip: Alternate Text: Style Class: Style Class: Tab Index: Apply the alternate text and screen tip to all image references OK Cancel                                                                                                    |                                                                             |
| For <b>Select I</b><br>—OR—<br>Click <b>—</b> a                                           | F <b>ile</b> , select an image in the project.<br>and select an image file.                                                                                                    | Click and select <b>c:\flare intro</b><br>training\files\san_francisco.png. |
| ⊘ TIP Y<br>tł<br>U                                                                        | You can pin your most commonly-used images to the ne list. Just hover over the image's name in the Recer lsed Images list and click ■.                                                                                                    | top of<br>htly                                                              |
| n the <b>Alter</b><br>Alternate te<br>US Governi<br>Guidelines                            | nate Text field, type a description of the image.<br>ext is recommended by accessibility guidelines such a<br>ment's Section 508 and the W3C's Web Content Acce<br>(WCAG).                                                                                                    | Type <b>Golden Gate Bridge</b> .<br>as the<br>essibility                    |

6 Click OK.

.ogg

.qt

When you receive the notification that the file has been copied to your 7 current project, click OK.

The image is copied to the Resources\Images folder and appears in your topic.

⊘ TIP You can also copy and paste an image into a topic. When you paste the image, Flare will prompt you to name the new image.

# Inserting a Video

You can add the following types of multimedia files to a topic:

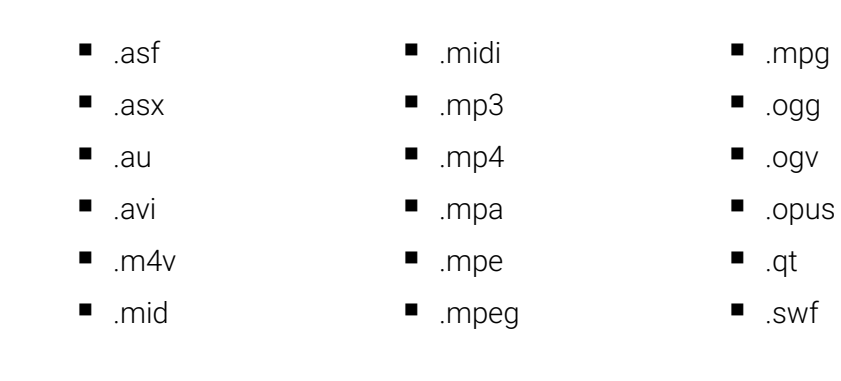

.u3d .wav .webm .wma .wmv

Adding Content

Let's add a video to a topic.

### To insert a video:

- 1 Open a topic.
- 2 In the XML Editor, place your insertion point cursor where you want to insert the movie.

## **Class project notes** Open the **Santiago** topic in the South America folder.

Position the cursor on the blank line after the heading.

### 3 Select Insert > Multimedia.

### The Insert Multimedia dialog box appears.

| elleral           | Select File: Preview                                                                                                    |   |
|-------------------|----------------------------------------------------------------------------------------------------|---|
| dvanced           | Multimedia in project:                                                                                                    |   |
| ize               | h h h h h h h h h h h h h h h h h h h                                                                                                    |   |
| osition           |                                                                                                    |   |
| Borders & Margins | >Asia                                                                                                    |   |
| Background        | Image: Second Second Seco |   |
|                   | Resources     South America                                                                                                    |   |
|                   |                                                                                                    |   |
|                   | · · · · · · · · · · · · · · · · · · ·                                                                                                    |   |
|                   | O Multimedia from Web                                                                                                    |   |
|                   |                                                                                                    |   |
|                   | Options:                                                                                                    |   |
|                   | Style Class:                                                                                                    |   |
|                   | Screen Tip:                                                                                                    | ¥ |
|                   | Alternate Text:                                                                                                    | X |
|                   |                                                                                                    |   |
|                   |                                                                                                    |   |
|                   |                                                                                                    |   |

- For Select File, select a multimedia file in the project.
   -OR Click and select a file.
- 5 In the Alternate Text field, type a description of the video.

Click .... and select c:\flare intro training\files\santiago.mp4.

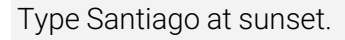

Alternate text is recommended by accessibility guidelines such as the US Government's Section 508 and the W3C's Web Content Accessibility Guidelines (WCAG).

6 Click OK.

7 When you receive the notification that the file has been copied to your current project, click **OK**.

The video is copied to the Resources\Multimedia folder and appears in the topic as a gray box.

# Adding a Table

Adding a table to a topic in Flare is very similar to adding a table to a document in FrameMaker or Word.

Let's add a table with three columns and five rows.

### To add a table:

- 1 Open a topic.
- 2 Position the cursor where you want to add the table.
- 3 Select Table > Insert > Table.

The Insert Table dialog box appears.

**Class project notes** Open the **Toronto** topic in the North America folder.

Position your cursor the bottom of the topic.

| General                                                  | Table Size                                                                                                    | AutoFit Behavior              |                                                                                  |
|----------------------------------------------------------|----------------------------------------------------------------------------------------------------|-------------------------------|----------------------------------------------------------------------------------|
| Resdem                                                   | Number of columns: 2                                                                                                    | AutoFit to contents           |                                                                                  |
| Borders                                                  | Number of rows: 5 🜲                                                                                                    | AutoFit to window             |                                                                                  |
|                                                          |                                                                                                    | O Fixed column width: 177px - |                                                                                  |
|                                                          | Number of header rows:                                                                                                    | Align                         |                                                                                  |
|                                                          | Number of footer rows:                                                                                                    | Left 🗸                        |                                                                                  |
|                                                          | Table Caption                                                                                                    | T-bl-Cb-le                    |                                                                                  |
|                                                          | Text:                                                                                                    | a Table Style                 |                                                                                  |
|                                                          | Side: Above table $\checkmark$                                                                                                   |                               |                                                                                  |
|                                                          | Repeat: (default) ×                                                                                                    |                               |                                                                                  |
|                                                          | Continuation: (default)                                                                                                    |                               |                                                                                  |
|                                                          |                                                                                                    |                               |                                                                                  |
|                                                          | Summary                                                                                                    | ct to Table                   |                                                                                  |
|                                                          | ∧ C                                                                                                    | None Ocommas Other:           |                                                                                  |
|                                                          | v (                                                                                                    | Paragraphs Tabs               |                                                                                  |
|                                                          | Preview                                                                                                    |                               |                                                                                  |
|                                                          |                                                                                                    | <b>^</b>                      |                                                                                  |
|                                                          |                                                                                                    |                               |                                                                                  |
|                                                          |                                                                                                    | ▼                             |                                                                                  |
|                                                          |                                                                                                    |                               |                                                                                  |
|                                                          |                                                                                                    |                               |                                                                                  |
|                                                          |                                                                                                    | OK Cancel                     |                                                                                  |
|                                                          |                                                                                                    | OK Cancel                     |                                                                                  |
|                                                          |                                                                                                    | OK Cancel                     |                                                                                  |
|                                                          |                                                                                                    | OK Cancel                     |                                                                                  |
| pe or sele                                               | ct a <b>Number of colum</b>                                                                                                    | OK Cancel                     | Select <b>3</b> .                                                                |
| pe or sele                                               | ct a <b>Number of colun</b>                                                                                                    | OK Cancel                     | Select <b>3</b> .                                                                |
| ype or sele                                              | ct a <b>Number of colun</b>                                                                                                    | OK Cancel                     | Select <b>3</b> .                                                                |
| /pe or sele                                              | et a Number of colun                                                                                                    | OK Cancel                     | Select <b>3</b> .                                                                |
| e or sele<br>e or sele                                   | ct a <b>Number of colun</b><br>ct a <b>Number of rows</b> .                                                                      | OK Cancel                     | Select <b>3</b> .<br>Select <b>5</b> .                                           |
| ′pe or sele<br>′pe or sele                               | ect a <b>Number of colun</b><br>lect a <b>Number of rows</b> .                                                                   | OK Cancel                     | Select <b>3</b> .<br>Select <b>5</b> .                                           |
| /pe or sele<br>/pe or sele                               | ect a <b>Number of colun</b><br>act a <b>Number of rows</b> .                                                                    | OK Cancel                     | Select <b>3</b> .<br>Select <b>5</b> .                                           |
| e or sele<br>e or sele<br>e or sele                      | ect a <b>Number of colun</b><br>ect a <b>Number of rows</b> .<br>ect a <b>Number of head</b> e                                   | nns.<br>er rows.              | Select <b>3</b> .<br>Select <b>5</b> .<br>Select <b>1</b> .                      |
| pe or sele<br>pe or sele<br>pe or sele                   | ect a <b>Number of colun</b><br>ect a <b>Number of rows</b> .<br>ect a <b>Number of head</b> e                                   | nns.<br>er rows.              | Select <b>3</b> .<br>Select <b>5</b> .<br>Select <b>1</b> .                      |
| 'pe or sele<br>'pe or sele<br>'pe or sele                | oct a <b>Number of colun</b><br>oct a <b>Number of rows</b> .<br>oct a <b>Number of heade</b>                                    | nns.<br>er rows.              | Select <b>3</b> .<br>Select <b>5</b> .<br>Select <b>1</b> .                      |
| ce or sele<br>ce or sele<br>ce or sele<br>ce or sele     | oct a <b>Number of colun</b><br>oct a <b>Number of rows</b> .<br>oct a <b>Number of heade</b><br>oct a <b>Number of heade</b>    | nns.<br>er rows.              | Select <b>3</b> .<br>Select <b>5</b> .<br>Select <b>1</b> .<br>Select <b>0</b> . |
| be or sele<br>be or sele<br>be or sele<br>be or sele     | act a <b>Number of colun</b><br>act a <b>Number of rows</b> .<br>act a <b>Number of heade</b><br>act a <b>Number of heade</b>    | nns.<br>er rows.              | Select <b>3</b> .<br>Select <b>5</b> .<br>Select <b>1</b> .<br>Select <b>0</b> . |
| ype or sele<br>ype or sele<br>ype or sele<br>ype or sele | oct a <b>Number of colun</b><br>loct a <b>Number of rows</b> .<br>loct a <b>Number of heade</b><br>loct a <b>Number of heade</b> | nns.<br>er rows.              | Select <b>3</b> .<br>Select <b>5</b> .<br>Select <b>1</b> .<br>Select <b>0</b> . |
| ype or sele<br>ype or sele<br>ype or sele<br>ype or sele | act a Number of colum<br>act a Number of rows.<br>act a Number of heade<br>act a Number of footer                                | nns.<br>er rows.<br>r rows.   | Select <b>3</b> .<br>Select <b>5</b> .<br>Select <b>1</b> .<br>Select <b>0</b> . |

- Select a column width. 9
  - AutoFit to contents each column's width is based on the amount of content it contains.
  - AutoFit to window the columns are equally-sized to fit the size of the window
  - Fixed column width each column is set to a specified width.
- Click OK. 10
- Add content to the table. 11

Move the list of languages and # of speakers content into the table.

**VOTE** You can select **Table > Enable Gridlines** to add dotted lines around your table's rows and columns.

# **Previewing a Topic**

Let's preview a topic to see how it will look to the user.

### To preview a topic:

- Open a topic. 1
- Click in the XML Editor toolbar. 2

The topic appears in the Preview window.

When you are finished previewing the topic, close the preview window. 3

Class project notes

Open the Lima topic in the South America folder.

44

Select AutoFit to window.

⊘ TIP You can leave the preview window open if you want to preview your changes while you work.

# Finding and Replacing Text

You can use Find and Replace to find and replace text in topics, snippets, page layouts, template pages, stylesheets, glossaries, and tables of contents.

Let's change "Columbia" to "Colombia" in the Bogotá topic.

| To f | ind and replace text:                                                                                                    | Class project notes                                       |
|------|----------------------------------------------------------------------------------------------------|-----------------------------------------------------------|
| 1    | Open a topic.                                                                                                    | Open the <b>Bogotá</b> topic in the South America folder. |
| 2    | Select <b>Home &gt; Find and Replace in Files</b> .<br>—OR—<br>Press <b>Ctrl+Shift+F</b> .<br>The Find and Replace dialog box appears. |                                                           |
| 3    | In the <b>Find</b> field, type the text that you want to find.                                                                         | Type <b>Columbia</b> .                                    |
| 4    | In the <b>Replace with</b> field, type the text that will replace the found text.                                                      | Type <b>Colombia</b> .                                    |
| 5    | Select a <b>Find in</b> option.                                                                                                    | Select <b>(current document)</b> .                        |
| 6    | Select Match case if you want your search to be case sensitive.                                                                        | Select Match case.                                        |
| 7    | Click Replace All.                                                                                                    |                                                           |

**I** NOTE You can press **Ctrl+F** to open the quick find or **Ctrl+H** to open the quick replace. The quick find and quick replace will find and replace only in the current topic.

# Spell Checking a Topic

You can spell check your topics while typing or by using the spell checker. As you type, Flare will underline unrecognized words with a jagged red line.

- - Let's look at the spell check while typing feature first.

| То со | prrect a misspelled word:                                                                                                    | Class project notes                                    |
|-------|----------------------------------------------------------------------------------------------------|--------------------------------------------------------|
| 1     | Open a topic.                                                                                                    | Open the <b>Rio</b> topic in the South America folder. |
| 2     | Right-click a misspelled word.                                                                                                    | Right-click <b>populus</b> in the first paragraph.     |
|       | If you don't see any red underlined words, select <b>Tools &gt; Spell Check</b><br>While Typing.                                               |                                                        |
| 3     | Do one of the following:                                                                                                    | Select <b>populous</b> .                               |
|       | <ul> <li>Select an alternative spelling.</li> </ul>                                                                                            |                                                        |
|       | <ul> <li>Select Ignore All to ignore the spelling suggestion.</li> </ul>                                                                       |                                                        |
|       | <ul> <li>Select Add to Dictionary to add the word to the dictionary so that<br/>future occurrences are not flagged as misspellings.</li> </ul> |                                                        |
|       |                                                                                                    |                                                        |

# **Spell Checking Your Project**

You can spell check the current topic, all open topics, all topics in the same folder as the current one, or all topics in the project. For each unknown or misspelled word, you can

select an alternative spelling, ignore the spelling warning, and add the word to the dictionary so that future occurrences are not flagged as possible misspellings.

In our project, we will find several words that are not part of the standard dictionary (such as non-English words).

| To s | pell check a project:                                                                                                    | Class project notes   |
|------|----------------------------------------------------------------------------------------------------|-----------------------|
| 1    | Select <b>Tools &gt; Spell Check Window</b> .<br>—OR—<br>Press <b>F7</b> .                                                                                                    |                       |
|      | The Spell Check window appears.                                                                                                    |                       |
| 2    | Select what you want to <b>Spell Check</b> :                                                                                                    | Select Whole project. |
|      | <ul> <li>Current document — Flare checks the spelling in the current topic.</li> </ul>                                                                                                    |                       |
|      | <ul> <li>Documents in same folder — Flare checks the spelling in all topics<br/>in the same folder as the current topic.</li> </ul>                                                                            |                       |
|      | <ul> <li>Content folder — Flare checks the spelling in all of the files in the<br/>Content Explorer.</li> </ul>                                                                                                |                       |
|      | <ul> <li>Pick a Folder— Flare checks the spelling in files in a selected folder.</li> </ul>                                                                                                    |                       |
|      | <ul> <li>Whole project — Flare checks the spelling in every file in the project.</li> </ul>                                                                                                    |                       |
| 3    | When Flare finds a questionable word, a list of suggested spellings is displayed at the bottom of the Spell Check window.                                                                                      |                       |
| 4    | To change the spelling, select a suggestion and click <b>Change</b> . If you are spell checking more than the current topic, you can click <b>Change All Files</b> to change the spelling in all of the files. |                       |
|      | If you want to keep the word as it is, click one of the following buttons:                                                                                                    |                       |

Adding Content

- Skip Flare ignores the spelling of the word and moves to the next misspelled word.
- Add to Dictionary Flare adds the word to the project or global dictionary and moves to the next misspelled word.
- Ignore Flare ignores the spelling of the word in this file.
- Ignore All Flare ignores the spelling of the word in <u>every</u> file.

# **Closing All Windows**

If you have too many windows open in the editing pane, you can close them using the **Close All Documents** or **Close All Documents Except This One** command.

?

# Learning More

# Flare Help

The Flare help contains numerous useful topics about adding content:

Step 2: Adding Content and Features

- Topics
- Images
- Multimedia
- Tables

# Flare Intermediate Training

In addition to the topics covered in this class, the Flare Intermediate class includes the following topics:

- Best practices for organizing content
- Using templates
- Changing XML Editor settings
- Renaming topics
- Advanced options for bulleted and numbered lists
- Automatically formatting code snippets

d o n o t c o p y

# **Importing Content**

# What You Will Learn

In this module, you will learn how to import content into Flare.

# About Importing

Importing content is a quick way to add text and images to your project. Flare can import .htm, .html, .xhtm, .xml, or .xhtml files, .dita files, .md files, Excel worksheets, Word documents, and FrameMaker documents. Flare converts imported files to .xhtml files.

After you import content into Flare, you usually modify it in Flare rather than in the original document. However, you can also modify files in another HTML/XML editor, Excel, Word, or FrameMaker and reimport it.

⊘ TIP Any images used in the imported file are also imported and placed in the Resources\Images folder in the Content Explorer.

# Importing a Word Document

Importing a Word document is a good way to add content from subject-matter experts. When you import a Word document, you can split it into multiple topics based on the heading styles used in the document. The document's formatting is also converted, along with any index entries, hyperlinks, and cross references.

**NOTE** Flare requires Microsoft Word 2007 or later to import .docx Word documents.

# Re-importing a Word Document

Flare stores your import settings in a MS Word Import file. You can use your import settings to re-import the Word document or to import similar Word documents. If you want to continue editing your content in Word rather than in Flare, you can have Flare automatically re-import the Word document(s) when you build a target.

Importing Content

MS Word import files are stored in the Imports folder in the Project Organizer. Word documents are imported to the Content Explorer into a folder matching the name of the MS Word Import file.

The re-import feature works well for policies and procedures guides that are written by multiple people. Content owners can write their content in Word, save it to a server, and notify the P&P author about the change. The P&P author can then re-import the document(s) into the policies and procedures Flare project or configure their import file to automatically re-import the file(s) when they build a target.

✓ TIP If you plan to use the import feature in Flare, you should create a template in Word and teach your content providers to use it consistently to avoid reformatting the imported content after it is in Flare.

Let's import a Microsoft Word document. First, we will create a new MS Word Import file. Then, we'll import the Word file into Flare.

### To import a Word document:

### 1 Select File > New.

### The Add File dialog box appears.

| New from template:      Factory Templates      MyWordImport     My Templates | Description [No description found in template file] | ^ |
|------------------------------------------------------------------------------|-----------------------------------------------------|---|
| New from existing:                                                           |                                                     | ¥ |
| Folder:<br>(root folder)<br>File Name:                                       |                                                     |   |

- 2 In the File Type section, select MS Word Import File.
- 3 Select a Source.
- 4 Type a File Name.
- 5 Click Add.

The Import Editor appears.

Select New from template and select the MyWordImport template.

Type Europe.

# Class project notes

n

#### Click the **General** tab. 6

| Word Import Editor | Import                                       |  |  |  |  |  |
|--------------------|----------------------------------------------|--|--|--|--|--|
| General            | Import into this project:                    |  |  |  |  |  |
| Styles             | Import to folder:                            |  |  |  |  |  |
| Advanced Options   | Content\ Europe ~                            |  |  |  |  |  |
| Imported Files     |                                              |  |  |  |  |  |
|                    | Add file Remove file 🖡 🛧 🖆                   |  |  |  |  |  |
|                    | MS Word Files                                |  |  |  |  |  |
|                    | Europe.docx - C:\Flare Intro Training\Files\ |  |  |  |  |  |
|                    |                                              |  |  |  |  |  |
|                    |                                              |  |  |  |  |  |

- In the Import to folder textbox, type or select a folder for the imported 7 topics.
- 8 Click Add File.

The Open dialog box appears.

- Select a Word document and click **Open**. 9
- Click the Styles tab. 10

Select c:\flare intro training\files\Europe.doc.

|    | Word Import Editor                 | Import                            |                                         |                       |                                    |                   |                              |                                                                                  |
|----|------------------------------------|-----------------------------------|-----------------------------------------|-----------------------|------------------------------------|-------------------|------------------------------|----------------------------------------------------------------------------------|
|    | General                            | Associate a stylesheet            |                                         |                       |                                    |                   |                              |                                                                                  |
|    | Styles                             | · · · ·                           |                                         |                       |                                    |                   |                              |                                                                                  |
|    | Advanced Options Style Mapping     |                                   |                                         |                       |                                    |                   |                              |                                                                                  |
|    | Imported Files                     | Discard MS V                      | Vord styles                             | Rest                  | ore defaults                       |                   |                              |                                                                                  |
|    |                                    | Paragraph                         |                                         |                       |                                    | $\sim$            |                              |                                                                                  |
|    |                                    | MS Word Style                     | Map to                                  | St                    | tart new topic on                  |                   |                              |                                                                                  |
|    |                                    | Heading 1                         | h1.Heading1                             | ~                     | 1                                  |                   |                              |                                                                                  |
|    |                                    | Heading 2                         | h2.Heading2                             | ~ [                   |                                    |                   |                              |                                                                                  |
|    |                                    | Character                         | 1                                       |                       |                                    |                   |                              |                                                                                  |
|    |                                    | MS Word Style                     | M                                       | lap to                |                                    | $\sim$            |                              |                                                                                  |
|    |                                    | MS Word Preview                   | F                                       | Flare Previev         | N                                  |                   |                              |                                                                                  |
|    |                                    | (no style se                      | elected)                                | (n                    | o style selected)                  |                   |                              |                                                                                  |
|    |                                    | <u></u>                           |                                         |                       |                                    |                   |                              |                                                                                  |
| 11 | If you want to<br>the checkbox     | create new t<br>in the style's    | opics base<br><b>Start new t</b>        | ed on a '<br>topic or | Word headir<br><b>1</b> column.    | ng s <sup>.</sup> | tyle, check                  | Check the <b>Start new topic o</b> n checkbox for<br>the <b>Heading 1</b> style. |
| 12 | Click the <b>Adv</b>               | anced Option                      | <b>s</b> tab.                           |                       |                                    |                   |                              |                                                                                  |
| 13 | If you want to<br>imported doo     | o create a new<br>cument(s), sel  | v stylesheet<br>ect <b>Create</b>       | t based<br>new sty    | l on the form<br><b>ylesheet</b> . | natti             | ng in the                    | Select Create new stylesheet.                                                    |
| 14 | Select how yo                      | ou want to im                     | port inline f                           | formatt               | ing.                               |                   |                              | Select Keep inline formatting.                                                   |
| 15 | lf you want to<br>format it, if ne | o convert the t<br>eeded), select | first row in 6<br>: <b>Set first ro</b> | each ta<br>ow of ea   | ble to a hea<br>ach table as       | der<br><b>hea</b> | row (and<br><b>der row</b> . | Enable the Set first row of each table as header row.                            |

Importing Content

### MadCap Flare Introductory Training Guide created with MadCap Flare

| 16 | Select how you want to import table styles.                                                                                               | Select Convert table styles to Flare table styles. |
|----|----------------------------------------------------------------------------------------------------|----------------------------------------------------|
| 17 | Select whether you want to preserve or ignore page breaks.                                                                                | Select <b>Ignore page breaks</b> .                 |
| 18 | Select <b>Link Generated Files to Source Files</b> if you want to modify the imported Word document(s) in Word rather than in Flare.      | Do not select the link option.                     |
| 19 | Select <b>Auto-reimport before 'Generate Output'</b> if you want to automatically re-import the Word document(s) when you build a target. | Do not select the auto-reimport option.            |
| 20 | Click <b>Import</b> in the Import Editor toolbar.<br>The Accept Imported Documents dialog box appears.                                    |                                                    |
| 21 | When prompted to save the changes to the import file, click <b>Yes</b> .                                                                  |                                                    |
| 22 | Review the converted document and click <b>Accept</b> .<br>The Word document is converted to XHTML and imported into your<br>project.     |                                                    |

?

# Learning More

# Flare Help

The Flare help contains numerous useful topics about importing content:

Step 1: Starting Projects > Import > Importing Other Applications and Files

- Converting Author-it Files
- Importing Confluence
- Importing Excel
- Importing FrameMaker
- Importing HTML
- Importing Word

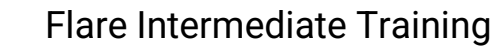

In addition to the topics covered in this class, the Flare Intermediate class includes the following topics:

- Best practices for importing files
- Advanced options for importing files
- Sharing files between Flare projects
- Importing FrameMaker files
- Importing external resources
- Importing files from SharePoint
- Importing RoboHelp and Doc-to-Help projects

# Linking Content

# What You Will Learn

In this module, you will learn how to:

- Create a TOC book and page
- Re-arrange the items in a table of contents
- Create a cross reference
- Create a hyperlink
- Create a drop-down link

# About Links

You can organize your topics using a table of contents (TOC). Within topics, you can add cross references, hyperlinks and "show/hide" links such as drop-downs.

# Table of Contents (TOC)

The TOC provides a structured list of links to topics or, if needed, documents or websites. In an online target, it becomes a menu that can be positioned at the top or on the side of the screen. In a print target, it appears as a typical table of contents like the one at the beginning of this guide.

### TOC as left-to-right menu in an HTML5 "Top Nav" target

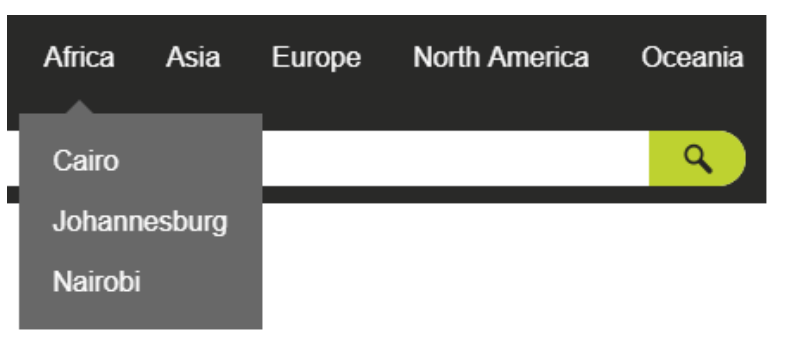

### TOC as top-to-bottom menu in an HTML5 "Side Nav" target

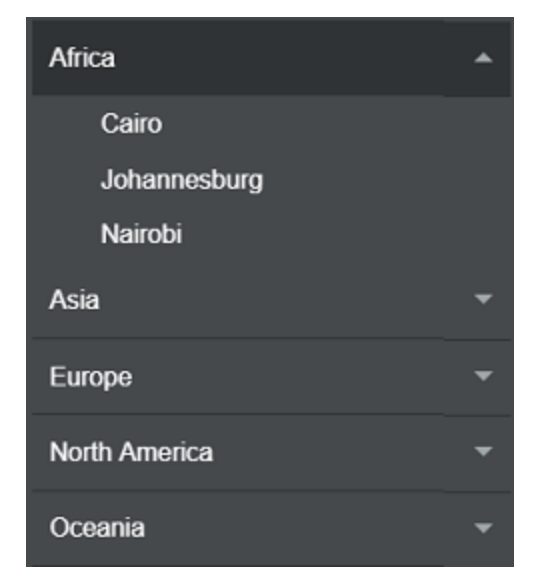

### TOC in a print target

| Table of Contents |   |  |  |  |
|-------------------|---|--|--|--|
| Africa            |   |  |  |  |
| Cairo             |   |  |  |  |
| Johannesburg      |   |  |  |  |
| Nairobi           |   |  |  |  |
| Asia              |   |  |  |  |
| Jakarta           | 6 |  |  |  |
| Shanghai          |   |  |  |  |
| Tokyo             |   |  |  |  |

# **Cross References & Hyperlinks**

Cross references are used to link to other topics, and hyperlinks are used to link to other types of documents (such a PDFs) and websites.

You can setup cross references to use different formatting in print targets or even to include page numbers. For example, a cross reference might be formatted as "<u>Overview</u>" (underlined blue text) in online targets and "See *Overview* on page 11" in print targets (italicized black text with a page number).

# Drop-down Links

Drop-down links can be used to show and hide content when the user clicks a link. In the following example, the topic's introduction is initially hidden behind a drop-down link labeled "Overview" (left screen shot). Clicking the Overview link displays the drop-down text (right screen shot).

# Johannesburg

Johannesburg is the largest city in South Africa and one of the 50 largest urban areas in the world. It is the provincial capital and largest city of Gauteng, which is the wealthiest province in South Africa. While Johannesburg is not one of South Africa's three capital cities, it is the seat of the Constitutional Court.

> History

Geography

# Johannesburg

Johannesburg is the largest city in South Africa and one of the 50 largest urban areas in the world. It is the provincial capital and largest city of Gauteng, which is the wealthiest province in South Africa. While Johannesburg is not one of South Africa's three capital cities, it is the seat of the Constitutional Court.

### ~ History

The city was established in 1886 following the discovery of gold on what had been a farm. The city is commonly interpreted as the modern day EI Dorado due to the extremely large gold deposit found along the Witwatersrand. The name is attributed to one or all of three men involved in the establishment of the city. In ten years, the population grew to 100,000 inhabitants.

### > Geography

# Creating a TOC Book or Page

TOC books are used to group topics, like chapters in a book. TOC pages normally link to topics. However, TOC pages and books can link to:

- Topics
- Files
- URLs
- Browse sequences
- Other TOCs (for merging TOCs)
- Other Flare projects (for merging projects)

Let's create a TOC book and link it to a topic.

### To create a TOC book:

1 Open a TOC.

2 Click in the toolbar. -OR-Press Ctrl+F8.

A new book appears in the TOC Editor.

| General          | Appearance                                                                          |   |
|------------------|-------------------------------------------------------------------------------------|---|
| Printed Output   | Label: New TOC Book                                                                 | X |
| Auto-numbers     | Style Class: (default)<br>(see 'TocEntry' in the Styles section in the Skin Editor) |   |
| Conditional Text | Mark as New:                                                                        |   |
| Auto-generate    | (default) ~                                                                         |   |
| Advanced         | Link                                                                                |   |
|                  | Link:                                                                               |   |
|                  | Select Topic                                                                        |   |
|                  | ○ Select TOC                                                                        |   |
|                  | Select Browse Sequence                                                              |   |
|                  | <ul> <li>Select Flare Project and Target (for runtime merging)</li> </ul>           |   |
|                  | <ul> <li>Select HTML Help (for runtime merging)</li> </ul>                          |   |
|                  | <ul> <li>Enter External Help System (for runtime merging)</li> </ul>                |   |
|                  | O Mimic Movie or Movie Collection as: (default)                                     |   |
|                  |                                                                                     | 3 |
|                  |                                                                                     |   |

### **3** Right-click the new TOC book and select **Properties**.

Type a Label for the book.
 OR Insert a variable:

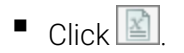

Insert the LinkedHeader variable in the System variable set.

# Class project notes Open the TOC TOC.

- Select the **System** variable set.
- Select the LinkedHeader, LinkedFile, or LinkedTitle variable.
- Click OK.

### 5 Click Select Link.

The Select File dialog box appears.

| 🕖 Select File              |   | ?    | ×  |
|----------------------------|---|------|----|
| 📫 🖿   🖗 😁   🎦 📑            |   |      |    |
| Content                    |   |      |    |
| > 🛅 🗌 Africa               |   |      |    |
| > 🚞 🗌 Asia                 |   |      |    |
| > 📄 🗌 Europe               |   |      |    |
| > 📄 🗌 North America        |   |      |    |
| > 🚞 🗌 Oceania              |   |      |    |
| > 📄 🗌 Resources            |   |      |    |
| > 📄 🗌 South America        |   |      |    |
| O Home.htm                 |   |      |    |
| File name:                 | ~ | Oper | _  |
|                            |   | ope  |    |
| Files of type: Topic Files | ~ | Cano | el |

6 Select a topic.

Select South America in the South America folder.

- 7 If necessary, move the book to a new location in the TOC.
   You can drag-and-drop the TOC book or use the arrows in the TOC Editor toolbar.
- Move the **South America** book to the bottom of the TOC

8 Select Save All.

# Using Drag-and-Drop to Add Books and Pages to a TOC

You can also create TOC books and pages by dragging and dropping folders or topics from the Content Explorer into the TOC. If you drag a folder from the Content Explorer to a TOC, Flare will create a TOC book for the folder and TOC pages for each topic in the book.

Let's drag-and-drop the South American city topics into our "South America" TOC book.

| To use drag-and-drop to add books and pages to a TOC:           |                                                       | Class project notes                                                                                                    |  |  |  |
|-----------------------------------------------------------------|-------------------------------------------------------|----------------------------------------------------------------------------------------------------|--|--|--|
| 1                                                               | Open a TOC.                                           | Open the <b>TOC</b> TOC.                                                                                                    |  |  |  |
| 2                                                               | Open the Content Explorer.                            |                                                                                                    |  |  |  |
| 3                                                               | Drag a folder or topic to the TOC.                    | Drag the topics in the South America folder into the<br>South America TOC book and the San Franciso topic<br>into the North America book. |  |  |  |
| 4                                                               | Rename or delete any books or pages as needed.        | Delete the <b>New Entry</b> TOC page.                                                                                                    |  |  |  |
| Cre                                                             | Creating a Cross Reference                            |                                                                                                    |  |  |  |
| Cross references are used to link to other topics in a project. |                                                       |                                                                                                    |  |  |  |
| Let's create a cross reference.                                 |                                                       |                                                                                                    |  |  |  |
| To create a cross reference to a topic:                         |                                                       | Class project notes                                                                                                    |  |  |  |
| 1                                                               | Open the topic that will contain the cross reference. | Open the <b>North America</b> topic in the North America folder.                                                                          |  |  |  |

2 Position your cursor where you want to add the cross reference.

Add a new bulleted list item after New York and position the cursor on the line.

Click in the XML Editor toolbar.
 −OR−
 Select Insert > Cross Reference.
 −OR−
 Press Ctrl+Shift+R.
 The Insert Cross Reference dialog box appears.

| Insert Cross-Ke                                                                             | ference                                                                                    |                      |                                                                                 |                | ? | × |
|---------------------------------------------------------------------------------------------|--------------------------------------------------------------------------------------------|----------------------|---------------------------------------------------------------------------------|----------------|---|---|
| ink to:                                                                                     |                                                                                            |                      |                                                                                 |                |   |   |
| Topic in Project                                                                            |                                                                                            | $\sim$               |                                                                                 |                |   |   |
|                                                                                             | Topic File                                                                                 | . (* htm:* htm       |                                                                                 |                |   |   |
|                                                                                             | tent                                                                                       | s ( anun, anun       | •                                                                               |                |   | _ |
|                                                                                             | Africa                                                                                     |                      |                                                                                 |                |   |   |
|                                                                                             | Asia                                                                                       |                      |                                                                                 |                |   |   |
|                                                                                             | Europe<br>North America                                                                    |                      |                                                                                 |                |   |   |
|                                                                                             | Oceania                                                                                    |                      |                                                                                 |                |   |   |
|                                                                                             | Resources                                                                                  |                      |                                                                                 |                |   |   |
|                                                                                             | South America                                                                              |                      |                                                                                 |                |   |   |
|                                                                                             | Home.htm                                                                                   |                      |                                                                                 |                |   |   |
|                                                                                             | Home.htm                                                                                   |                      |                                                                                 |                |   |   |
|                                                                                             | Home.htm                                                                                   |                      |                                                                                 |                |   |   |
|                                                                                             | Home.htm                                                                                   |                      |                                                                                 |                |   |   |
| Cross-Reference P                                                                           | Home.htm<br>Properties                                                                     |                      |                                                                                 |                |   |   |
| Cross-Reference P<br>XRef Class:                                                            | Home.htm<br>Properties                                                                     | New                  | XRef Format (Pre                                                                | view below):   |   |   |
| Cross-Reference P<br>XRef Class:                                                            | Home.htm<br>roperties<br>Edit                                                              | New                  | XRef Format (Pre                                                                | view below):   |   |   |
| Cross-Reference P<br>XRef Class:                                                            | roperties<br>Edit                                                                          | New                  | XRef Format (Pre                                                                | view below):   |   |   |
| Cross-Reference P<br>XRef Class:<br>MadCap:xrd<br>MadCap:xrd                                | roperties<br>Edit                                                                          | New<br>umber         | XRef Format (Pre<br>{paratext}<br>(no documen                                   | view below):   |   |   |
| Cross-Reference P<br>XRef Class:<br>MadCap:xre<br>MadCap:xre<br>MadCap:xre                  | Home.htm<br>roperties<br>Edit [<br>ef.RelLinkPageNu<br>ef.ListOfPageNuu<br>ef.IndexPageNuu | New<br>umber<br>nber | XRef Format (Pre<br>{paratext}<br>(no documen                                   | wiew below):   |   |   |
| Cross-Reference P<br>XRef Class:<br>MadCap:xrd<br>MadCap:xrd<br>MadCap:xrd                  | Home.htm<br>roperties<br>Edit [<br>ef.RelLinkPageNu<br>ef.ListOfPageNu<br>ef.IndexPageNu   | New<br>umber<br>nber | XRef Format (Pre<br>{paratext}<br>(no documen<br>Screen Tip:                    | wiew below):   |   |   |
| Cross-Reference P<br>XRef Class:<br>MadCap:xre<br>MadCap:xre<br>MadCap:xre<br>Target Frame: | Home.htm<br>roperties<br>Edit<br>ef.RelLinkPageNur<br>ef.ListOfPageNur<br>ef.IndexPageNur  | New<br>umber<br>nber | XRef Format (Pre<br>{paratext}<br>(no documen<br>Screen Tip:<br>Alternate Text: | t is selected) |   |   |
| Cross-Reference P<br>XRef Class:<br>MadCap:xrr<br>MadCap:xrr<br>MadCap:xrr<br>Target Frame: | Home.htm<br>roperties<br>Edit [<br>ef.RelLinkPageNu<br>ef.ListOfPageNu<br>ef.IndexPageNu   | New                  | XRef Format (Pre<br>{paratext}<br>(no documen<br>Screen Tip:<br>Alternate Text: | t is selected) |   |   |

4 In the Link to section, select the type of link you want to create.

Select Topic in Project.

- 5 Select a topic.
- 6 In the Alternative Text field, type a description of the link. Alternative text is recommended by accessibility guidelines such as the US Government's Section 508 and the W3C's Web Content Accessibility Guidelines (WCAG).
- 7 Click OK.The cross reference is added to the topic.

# Creating a Hyperlink

Let's create a hyperlink to a website.

- To create a hyperlink to a website:
- **1** Open the topic that will contain the link.
- 2 Select the text that you want to use as the link.
- Click in the XML Editor toolbar.
   -OR Select Insert > Hyperlink.
   -OR Press Ctrl+K.
  - The Insert Hyperlink dialog box appears.

Select the San Francisco topic.

Type Link to the San Francisco topic.

**Class project notes** Open the **Sydney** topic in the Oceania folder.

Select sydney.com.

|        | Insert Hyperlink ? ×                                                                                                    |                             |
|--------|----------------------------------------------------------------------------------------------------|-----------------------------|
|        | Link to:                                                                                                    |                             |
|        | Website                                                                                                    |                             |
|        | Website:                                                                                                    |                             |
|        | Link Properties                                                                                                    |                             |
|        | Link Text:                                                                                                    |                             |
|        | Screen Tip:                                                                                                    |                             |
|        | Style Class: Style ID:                                                                                                    |                             |
|        | Target Frame:                                                                                                    |                             |
|        | Tab Index:                                                                                                    |                             |
|        | Remove Link OK Cancel                                                                                                    |                             |
| 4<br>5 | In the <b>Link to</b> section, select <b>Website</b> .<br>Type a website address.                                             | Type http://www.sydney.com. |
| 5      | In the Alternative Text field, type a description of the link.                                                                | Type Link to sydney.com.    |
|        | Alternative text is recommended by the US Government's Section 508 and the W3C's Web Content Accessibility Guidelines (WCAG). |                             |
| 7      | If needed, select a Target Frame.                                                                                             | Select New Window/Tab.      |
|        | Links to websites often appear in a new window.                                                                               |                             |
| 3      | Click <b>OK</b> .                                                                                                    |                             |
|        | The hyperlink is added to the topic.                                                                                          |                             |

# Creating a Drop-down Link

Let's add a drop-down link to a topic.

### To create a drop-down link:

- 1 Open the topic that will contain the drop-down link.
- 2 Type and select the drop-down link and drop-down text.

**Class project notes** Open the **melbourne** topic in the Oceania folder.

Select the following:

Athletes

- Ron Barassi
- Kyrie Irving
- Anthony Koutoufides
- Mark Philippoussis

### 3 Select Insert > Drop-Down Text.

The I drop-down icon appears to the left of the drop-down link.

# Learning More

?

The Flare help contains numerous useful topics about linking content:

Step 2: Adding Content and Features

- Tables of Contents
- Links > Cross-References
- Links > Drop-Downs
- Links > Text Hyperlinks

# Flare Intermediate Training

In addition to the topics covered in this class, the Flare Intermediate class includes the following topics:

- Using multiple TOCs in a project
- Finding topics that are not in the TOC
- Locating a topic in the Content Explorer from the TOC
- Creating an index
- Creating search synonyms
- Excluding topics from the search
- Using Google Search
- Using Elasticsearch
- Creating a glossary
- Automatically adding glossary definition popups
- Creating bookmark links

- Creating a link to a PDF
- Finding and fixing broken links
- Testing web links
- Creating expanding links
- Creating toggler links

d o n o t c o p y
# **Designing Content**

### What You Will Learn

In this module, you will learn how to:

- Apply a stylesheet to all topics
- Apply a style to content
- Assign a table stylesheet to a table
- Add a header and footer to a page layout
- Add content to a template page
- Change a skin
- Apply a template page and skin to an online target
- Apply a page layout to a print target

# About Design

In this module, we will discuss how to design online and print targets using styles, table styles, page layouts, template pages, and skins.

### Styles

Styles are used to format content. For example, styles can specify the font size and color, background color, borders, and space above, below, or to the right or left of content.Styles are stored together in a stylesheet.

You can also use Inline formatting (or, "style overrides") to format content. Inline formatting is any formatting you add by selecting a block of content and manually formatting it, usually by clicking an icon on the formatting toolbar. An example of inline formatting is if you select a topic's heading and make it 14pt Verdana Bold.

You should avoid using inline formatting. It's harder to keep consistent and much harder to update than using styles.

### Table Stylesheets

Table stylesheets are used to format tables. Table stylesheets are simply small stylesheets that only contain table-specific formatting.

### Page Layouts

Page layouts are used to specify the page size and margins and to add headers and footers in print targets. You can create multiple page layouts as many page layouts as you need. For example, you can create an 8.5x11" page layout for user guides and a smaller page layout, such as 6x9", for quick reference guides.

### **Template Pages**

Template pages are used to add content to some or (more likely) all of your topics when you build an online target. For example, you could use a template page to add a copyright statement to the bottom of every topic. You can also add built-in block of

content (called "proxies") to your template page. For example, you can use a toolbar proxy to add buttons, such as a previous, next, and print button, to your topics.

### Skins

Skins are used to design online targets. Flare has three HTML5 skin designs: "Top Nav," "Side Nav," and the older "Tripane" design. A skin can be used to specify/format:

- The logo
- The menu formatting (colors and sizes)
- The search bar's size, color, and border

# Applying a Stylesheet to All Topics

You can use a primary stylesheet to apply a stylesheet to all of your topics. The primary stylesheet will also be applied to any new or imported topics.

Let's apply the Styles stylesheet to all of our topics.

### To apply a stylesheet to all topics:

1 Select Project > Project Properties.

The Project Properties dialog box appears.

| Ø Project Properties |                      |                         |    | ?      | ×   |
|----------------------|----------------------|-------------------------|----|--------|-----|
| General              |                      |                         |    |        |     |
| Defaulte             | Primary TOC:         | (default)               | ¥  | Edit   | - 1 |
| Deraults             | Primary Page Layout: | (default)               | ~  | Edit   |     |
| Meta Tags            | Primary Stylesheet:  | (default)               | ~  | Edit   |     |
| Language             |                      | Allow local stylesheets |    |        |     |
| Source Control       |                      |                         |    |        |     |
|                      |                      |                         |    |        |     |
|                      |                      |                         |    |        |     |
| C                    |                      |                         |    |        |     |
|                      |                      |                         | ОК | Cancel |     |

2 Select the **Defaults** tab.

Class project notes

n

t

С

0

р У

| 3      | Select a Primary Stylesheet.                                                                                                    | Select <b>Styles</b> .                                      |
|--------|----------------------------------------------------------------------------------------------------|-------------------------------------------------------------|
| 4      | If you want to be able to apply a different stylesheet to some topics in your project, select Allow local stylesheets.                                                                    | Do not select Allow local stylesheets.                      |
| 5      | Click <b>OK</b> .                                                                                                    |                                                             |
|        | The topics are associated with the stylesheet. New and imported topics will also be automatically associated with the primary stylesheet.                                                 |                                                             |
| Ар     | olying a Style to Content                                                                                                    |                                                             |
| Let's  | open a topic and apply a style to a paragraph.                                                                                                    |                                                             |
| To a   | oply a style:                                                                                                    | Class project notes                                         |
| 1      | Open a topic.                                                                                                    | Open the <b>New York</b> topic in the North America folder. |
|        |                                                                                                    |                                                             |
| 2      | Select or click inside the content to which you want to apply the style.                                                                                                    | Click inside the "Boroughs" paragraph.                      |
| 2<br>3 | Select or click inside the content to which you want to apply the style.<br>Select Home > Style Window.                                                                                   | Click inside the "Boroughs" paragraph.                      |
| 2<br>3 | Select or click inside the content to which you want to apply the style.<br>Select Home > Style Window.<br>-OR-<br>Press F12.                                                             | Click inside the "Boroughs" paragraph.                      |
| 2<br>3 | Select or click inside the content to which you want to apply the style.<br>Select Home > Style Window.<br>-OR-<br>Press F12.<br>The Styles window appears.                               | Click inside the "Boroughs" paragraph.                      |
| 2<br>3 | Select or click inside the content to which you want to apply the style.<br>Select Home > Style Window.<br>-OR-<br>Press F12.<br>The Styles window appears.<br>Click a style in the list. | Click inside the "Boroughs" paragraph.<br>Click <b>h2</b> . |

# Applying a Table Stylesheet to a Table

Let's apply our table stylesheet to a table.

### To apply a table stylesheet to a table:

1 Open the topic where you want to apply the table stylesheet.

**Class project notes** Open the **Toronto** topic.

2 Click inside the table.

### 3 Select Table > Table Properties.

### The Table Properties dialog box appears.

| -ai | Table Size      | ins:                | 3        | AutoFit Behavior                      | ents        |      |        |
|-----|-----------------|---------------------|----------|---------------------------------------|-------------|------|--------|
|     | Number of rows: |                     | 5 🜲      | AutoFit to wind     Eixed column w    | ow<br>idth: | 100% | ]      |
|     | Number of heade | er rows:<br>r rows: | 1 ÷      | Align                                 |             |      | ]      |
|     | Table Caption   |                     |          | Table Style                           |             |      |        |
|     | Text:<br>Side:  | (default)           | ~        | Table Style:                          |             | ~    | at -   |
|     | Repeat:         | (default)           | ~        | <ul> <li>Style Class:</li> </ul>      |             |      |        |
|     | Continuation:   | (default)           | ~        |                                       |             | ~    |        |
|     | Summary         |                     | <u>^</u> | Text to Table     None     Paragraphs | Commas      | 0    | Other: |
|     | Preview         |                     | *        |                                       |             |      |        |
|     |                 |                     |          |                                       |             |      | ^      |
|     |                 |                     |          |                                       |             |      | ~      |

n

С

V

Select a Table Style and click OK. 4

Select TableStyle.

○ TIP If your table's formatting does not change when you assign a table style sheet, it might include inline formatting. To remove inline formatting from a table, right-click inside the table and select Table > Reset Local Cell Formatting.

# Adding a Footer to a Page Layout

Page layouts are used to format print targets. For example, a page layout specifies the page size and margins and the content in the header and footer.

Let's add the page number and page count variables to the page layout's footer.

To add content to a page layout's footer: Open a page layout. 1 Right-click the footer frame and select Edit Text. 2 Click Yes. 3 Select whether you want to use a template. Select a template. 4 Click OK. 5 The Frame Contents pane appears. Modify the footer as needed. 6

Save and close the footer. 7

Class project notes Open the PageLayout page layout.

Select Page n of N.flsnp.

Click 🗐 to center the footer.

# Selecting a Page Layout in a Target

You can set a print target to use any page layout.

Let's set our PDF target to use our PageLayout page layout. Then, we can build and view our target.

| To s | select a page layout in a target:                                            | Class project notes                 |
|------|------------------------------------------------------------------------------|-------------------------------------|
| 1    | On the Project Organizer, open the Targets folder and double-click a target. | Double click the <b>PDF</b> target. |
| 2    | Select the <b>General</b> tab.                                               |                                     |
| 3    | Select a Primary Page Layout.                                                | Select the PageLayout page layout.  |
| 4    | Click Save All.                                                              |                                     |
| 5    | Click Build.                                                                 |                                     |
| 6    | When prompted, click <b>Yes</b> to view the output.                          |                                     |

# Adding Content to a Template Page

In a template page, the "topic body" proxy represents the content in your topics. If you add content above the topic body proxy, the content will display above the topic's content in the online output. If you add content below the topic body proxy in the template page, the content will display below the topic's content in the online output.

⊘ TIP To see the proxies in the XML Editor, you need to have Show Markers selected.

Let's type add a copyright statement to the bottom of the template page.

### To add content to a template page:

- Open a template page. 1
- 2 Position your cursor where you want to add content.
- 3 Type or insert your content.

### Class project notes Open the TemplatePage template page. Click on the blank line at the bottom of the template page. Type the following: Copyright 2025, MadTravel, Inc.

# Selecting a Template Page in a Target

You can set an online target to use any template page. If you do not select a template page, the target will not use one.

Let's set our HTML5 target to use our template page. Then, we can build and view our

| To s | elect a template page in a target:                                           | Class project notes                           |  |  |
|------|------------------------------------------------------------------------------|-----------------------------------------------|--|--|
| 1    | On the Project Organizer, open the Targets folder and double-click a target. | Double click the <b>HTML5</b> target.         |  |  |
| 2    | Select the <b>Advanced</b> tab.                                              |                                               |  |  |
| 3    | Select a Template Page.                                                      | Select the <b>TemplatePage</b> template page. |  |  |
| 4    | Click Save All.                                                              |                                               |  |  |

- 5 Click Build.
- 6 When prompted, click **Yes** to view the output.

Look at the header and footer of your topics.

# Changing a Skin

Each skin design type (top nav, side nav, and tripane) has slightly different settings that you can change, but they are all setup the same way.

### "Top Nav" skin design

|    | YOUR LOGO<br>Blee your company logo here                                                                                                    | Book A                                           | Topic B                                        | Topic D                                              | MadCap Software                                                                 | Book                           | в                  |
|----|----------------------------------------------------------------------------------------------------|--------------------------------------------------|------------------------------------------------|------------------------------------------------------|---------------------------------------------------------------------------------|--------------------------------|--------------------|
|    | Search                                                                                                    |                                                  |                                                |                                                      |                                                                                 | 7                              | ٩                  |
|    | This is topic A                                                                                                    |                                                  |                                                |                                                      |                                                                                 |                                |                    |
|    | Lorem ipsum dolor sit amet, consectetur adipiscing elit. Suspendisse portiti<br>Suspendisse venenatis purus massa, at ornare elit eleifend ac. Integer rhono<br>faucibus. Morbi sit amet convallis augue. Ut sit amet tellus eu mi elementu<br>convallis hendrerit. | tor finibus ip<br>us molestie<br>m ultrices. P   | sum quis vel<br>euismod. Int<br>raesent at po  | nicula. Vestib<br>erdum et mal<br>rta est. Pelle     | ulum ultrices at magna<br>esuada fames ac ante i<br>ntesque lobortis massa      | i ut max<br>psum pr<br>in nibh | timus.<br>Timis in |
|    | Heading 2 a                                                                                                    |                                                  |                                                |                                                      |                                                                                 |                                |                    |
|    | Curabitur mollis quam orci, eget sollicitudin elit ullamcorper a. Quisque far<br>Vestibulum ante ipsum primis in faucibus orci luctus et ultrices posuere cut<br>Praesent fermentum, massa eget aliquet pharetra, nibh eros facilisis dolor, i                      | cilisis auctor<br>pilia Curae; !<br>d porta mi m | placerat. Pro<br>Mauris aucto<br>auris sit amo | oin efficitur f<br>r arcu ut turp<br>rt ligula. Inte | elis eu fermentum pret<br>is venenatis, sed rutrur<br>ger ultrices ultricies nu | ium.<br>n augue<br>inc et ter  | iaculis.<br>mpor.  |
| Le | et's change our TopNav skin's                                                                                                    | logo                                             | ).                                             |                                                      |                                                                                 |                                |                    |

### To setup a skin:

1 Open a skin.

The Skin Editor appears.

### "Side Nav" skin design

| YOUR LOGO                                                                                                    | Search                                                                                                    | t↓ŧ                                                                    | ٩                                                   |
|----------------------------------------------------------------------------------------------------|----------------------------------------------------------------------------------------------------|------------------------------------------------------------------------|-----------------------------------------------------|
| Book A  Topic B  Topic D  MadCap Software  Book B  Topic A  Topic A  TopicA  Topic A  Topic A  Topic A  Topic A  Topic A  Topic A  Topic A | This is topic A<br>Lorem ipsum dolor sit amet, consectetur adipiscing elit. Suspendisse portitor finibus ipsum quis ve<br>Suspendisse us massa, at ornare elit eleifend ac. Integer rhoncus molestie euismod. Interdum et ma<br>convallis augue. Ut sit amet tellus eu mi elementum ultrices. Praesent at porta est. Pellentesque lobo<br>Heading 2 a<br>Curabitur mollis quam orci, eget sollicitudin elit ullamcorper a. Quisque facilisis auctor placerat. Pr<br>primis in faucubos orci luctus et ultrices posuere cubilia Curae. Mauris auctor arcu ut turpis venenat<br>alquer pharetra, nibh eros facilisis dolor, id porta mi mauris sit amet ligula. Integer ultrices ultrices<br>et dolor. Integer Flis insi, elementum nec vehicula ac, elementum quis quam. Nulla tortor tortor, dig<br>eget erat nec elementum. | hicula.<br>lesuado<br>ortis m<br>oin eff<br>is, sed<br>nunc<br>gnissin | a fames<br>assa .<br>Icitur<br>rutrum<br>et<br>1 ac |

### Class project notes

Open the **TopNav** skin. Skins are stored in the Project Organizer in the Skins folder.

Setup

Styles

UI Text

Community

Navigation Pane

Main Menu Position:

Slide-Out Position:

Fixed Header:

Logo Url:

(default) Skin Settings Skin ID:

TOC Options

Proxy Options

FAQ Proxy View Mode:

Micro Content Options Featured Snippets View Mode:

Knowledge Panel View Mode:

Knowledge Proxy View Mode:

Promotion Proxy View Mode:

Slide-Out Menu Style:

Top Menu Levels to Show (Depth):

Automatically Synchronize TOC

\_\_\_\_

~ ~

 $\sim$ 

 $\sim$ 

 $\sim$ 

.

| d |  |
|---|--|
| 0 |  |
| n |  |
| 0 |  |
| t |  |
| С |  |
| 0 |  |
| р |  |
| У |  |

### 2 Select a Pane Position.

Select Right.

**3** If you want to use Pulse in your target, select the **Community** tab and set the options.

HTML5 Skin Editor Preview Web Medium Tablet Medium Mobile Medium Print Medium Highlight

Тор

Right

Tree

All

 $\sim$ 

 $\sim$ 

 $\sim$ 

3

~ ...

Truncated

Truncated

Drop-Down

Truncated

Plain Text

### 4 Select the **Styles** tab.

The Styles tab appears.

| HTML5 Skin E                            | ditor Preview Web Medium Tablet                                                                                                    | Medium Mobile Medium Print Medium Highlight                           |
|-----------------------------------------|----------------------------------------------------------------------------------------------------|-----------------------------------------------------------------------|
| Setup<br>Community<br>Styles<br>UI Text | Filter D<br>Filter D<br>Filter | VOUR LOGO<br>piece your company logo here<br>topic                    |
|                                         | <sup>b</sup> Topic Proxies                                                                                                    | Your search for "topic" returned 14 result(s).<br>Did you mean topic? |
|                                         | Select a style to see its properties                                                                                                    | ~                                                                     |

### 5 For any item you want to change:

- Select a style group.
- Select a property.
- Select a new value.

- Open the **Header** style group.
- Open the **Logo** style group.
- Open the **Background** style group.
- For Image, click 트.
- Locate c:\flare intro training\files\logo.png.
- Click Open.

### Selecting a Skin in a Target

You can set an online target to use any skin. Let's set our HTML5 target to use the TopNav skin.

### To apply a skin to a target:

1 Select the Skin tab.

2 Select a Skin.

### Select the TopNav skin.

#### Designing Content

?

# Learning More

### Flare Help

The Flare help contains numerous useful topics about design:

Step 3: Designing

- Styles and Stylesheets
- Page Layouts
- Template Pages
- Skins

### Flare Intermediate Training

In addition to the topics covered in this class, the Flare Intermediate class includes the following topics:

- Creating style classes
- Modifying styles
- Modifying table stylesheets
- Advanced page layout design
- Using template page proxies
- Setting page sizes and margins
- TopNav, SideNav, and Tripane skin design options

# Single Sourcing

### What You Will Learn

In this module, you will learn how to:

- Create a variable
- Insert a variable
- Create a snippet
- Insert a snippet
- Create a condition tag
- Apply a condition tag to content
- Apply a condition tag to a file or folder

# About Single Sourcing

"Single sourcing" is a content development technique where content is stored in one location and reused rather than duplicated and maintained in multiple locations. In Flare, we can build multiple outputs ("called targets") that include or exclude any combination of our topics in any order. We can also reuse content, such as a note, table, or procedure, in multiple topics.

### Variables

Variables are pre-set terms that you can use over and over. For example, you can create a variable for a phone number and use the phone number variable in multiple topics. If you need to change the phone number, you only need to change the variable and it's updated automatically wherever the variable has been used.

### Snippets

Snippets are similar to variables, but they can include any type of content. For example, a snippet might contain a table that you need to include in multiple topics.

### Condition Tags

Condition tags are used to exclude content when you build a target. You can apply a condition tag to anything in Flare, from a single character to a paragraph, link, image, video, variable, or snippet, a topic, or any other file or folder in your project. After you apply condition tags to your content, you can setup your targets to include or exclude the tagged content.

Here are some examples of how you could use condition tags in a Flare project:

 If you build online and print targets, there may be some online-specific phrases like "Click here for more info" that don't make sense in print. Or, you might have print-specific content that you don't need in an online target. For example, some Flare users don't include screenshots in their online targets. With condition tags,

you can tag online- and print-specific content and exclude it when needed.

 If you are documenting a modular application and your customers can buy different configurations, you can use condition tags to exclude content about the modules they didn't purchase.

# Creating a Variable

If you use the same text in multiple topics, you can use a variable rather than typing the text each time. That way, you can easily update it if the text changes.

Let's create a variable for our company name.

| To c | reate a variable:                                                       | Class project notes                             |
|------|-------------------------------------------------------------------------|-------------------------------------------------|
| 1    | Open the Project Organizer.                                             |                                                 |
| 2    | Open the <b>Variables</b> folder.                                       |                                                 |
| 3    | Double-click a variable set.<br>The Variable Set Editor window appears. | Double-click the <b>Variables</b> variable set. |
| 4    | Click 🔊 in the Variable Set Editor toolbar.                             |                                                 |
| 5    | Type a name for the variable.                                           | Type <b>CompanyName</b> .                       |
| 6    | Type a definition for the variable.                                     | Type <b>MadTravel</b> .                         |

# Inserting a Variable

Now that we've created our variable, we can use it in our project. Variables can be used almost anywhere in Flare, including in topics, snippets, template pages, and page layouts.

Let's insert the CompanyName variable into a topic.

### To insert a variable into a topic:

- 1 Open a topic.
- 2 Place your cursor where you want to add the variable.

### 3 Select Insert > Variable.

### The Variables dialog box appears.

Variables ?  $\times$ Variable Sets Definitions Names Comment CompanyName MadTravel Heading PhoneNumber 858-123-4567 System Variables < > ^ **Pinned Variables** ^ **Recently Used Variables** Edit Set OK Cancel

4 Select a variable set.

Class project notes Open the Home topic.

Delete MadTravel.

Select Variables.

Single Sourcing

#### Select a variable. 5

⊘ TIP You can pin your most commonly-used variables to the top of the list. Just hover over the variables' name in the Recently Used Variables list and click •

Click OK. 6

The variable appears in the topic.

⊘ TIP If you enable Auto Suggestion, Flare will prompt you to insert a variable when you start typing its definition. To enable Auto Suggestion, select Tools > Options and select the Auto Suggestion tab.

# **Creating a Snippet**

A snippet can contain as much content as you need, from one paragraph to a large table with images.

Let's create a snippet of the most populous cities in the Americas.

### To create a snippet:

- Select File > New. 1
  - The Add File dialog appears.

Class project notes

|   | Add File                                                                                                    |                               |
|---|----------------------------------------------------------------------------------------------------|-------------------------------|
|   | File Type:                                                                                                    |                               |
|   | Snippet 🗸                                                                                                    |                               |
|   | Source  New from template:  My Templates  New from existing:  New from existing:  New from existing:  New from existing: |                               |
|   | Snippet<br>Folder:<br>(root folder)<br>File Name:<br>SiteNameNote                                                        |                               |
|   | Attributes     Add     Cancel                                                                                            |                               |
| 2 | In the File Type section, select Snippet.                                                                                |                               |
| 3 | Select a <b>Source</b> .                                                                                                 | Select <b>Snippet.flsnp</b> . |
| 4 | Select a <b>Folder</b> .                                                                                                 | Select Resources/Snippets.    |
| 5 | In the <b>File Name</b> field, delete the name "NewTopic" and type a new name for the topic.                             | Type MostPopulousCities.      |
| 6 | Click <b>Add</b> .<br>The snippet opens as a new tab in the XML Editor.                                                  |                               |

7 Add content to the snippet.

### Type the following:

The most populous cities in the Americas are:

1. São Paulo

2. Lima

3. Mexico City

4. New York

5. Bogotá

8 Save the snippet.

# Inserting a Snippet

Let's insert our snippet into a topic.

To insert a snippet into a topic:

- 1 Open a topic.
- 2 Position the cursor where you want to add the snippet.

# 3 Select Insert > Snippet.The Insert Snippet Link dialog box appears.

**Class project notes** Open the **Lima** topic in the South America folder.

Delete the list of most populous cities.

Select MostPopulousCities.

| Insert Snippet Link | ?                                                                                                    | × |
|---------------------|----------------------------------------------------------------------------------------------------|---|
| Select Snippet      | Preview The most populous cities in the Americas are: 1. São Paulo 2. Mexico City 3. Lima 4. New York 5. Bogotá |   |

### **4** Select a snippet.

A preview of the snippet appears.

✓ TIP You can pin your most commonly-used snippets to the top of the list. Just hover over the snippet's name in the Recently Used Snippets list and click ►.

### 5 Click OK.

The snippet is added to the topic.

✓ TIP If you enable Auto Suggestion, Flare will prompt you to insert a snippet when you start typing its content. To enable Auto Suggestion, select File > Options and select the Auto Suggestion tab.

# Creating a Condition Tag

Let's create a condition tag for draft content. We can then exclude draft content when we build a target.

| То с | reate a condition tag:                                            | Class project notes                           |
|------|-------------------------------------------------------------------|-----------------------------------------------|
| 1    | Open the <b>Conditional Text</b> folder in the Project Organizer. |                                               |
| 2    | Double-click a condition tag set.                                 | Open the <b>Conditions</b> condition tag set. |
|      | The Condition TagSet Editor appears.                              |                                               |
| 3    | Click 🛅 in the ConditionTagSet Editor toolbar.                    |                                               |
|      | A new tag appears.                                                |                                               |
| 4    | Double-click the new tag's name.                                  |                                               |
| 5    | Type a new name for the tag and press <b>Enter</b> .              | Type <b>Draft</b> .                           |
| 6    | Select a color.                                                   | Select dark red.                              |
| 7    | Click Save.                                                       |                                               |
|      |                                                                   |                                               |

# Applying a Condition Tag to a File or Folder

Let's apply the Draft condition tag to a topic.

# To apply a condition tag to a topic: Class project notes 1 Open the Content Explorer. 2 Select the file or folder to be tagged.

**3** Click in the Content Explorer toolbar. The Properties dialog box appears.

### 4 Select the **Conditional Text** tab.

### The Conditional Text tab appears.

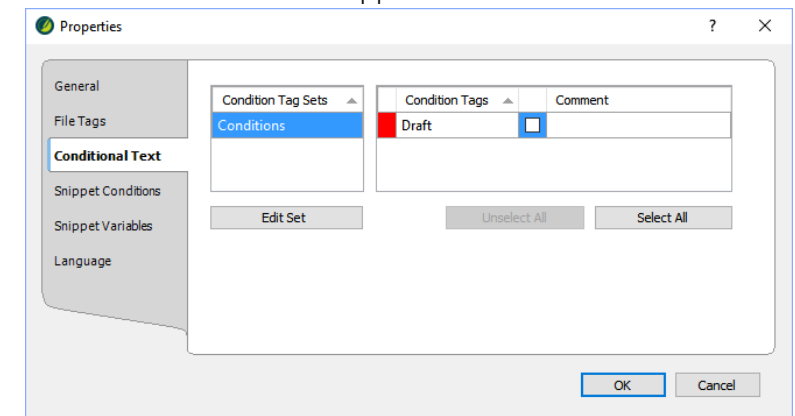

- Select a condition tag set.
- 6 Select a tag's checkbox.

Select the Draft tag.

### 7 Click OK.

The tag is applied and the file or folder's box is filled with the tag's color.

**NOTE** If you don't see the condition tag's color, click the Hide/Show Conditional Indicators icon in the Content Explorer toolbar.

# Applying a Condition Tag to Content

Let's apply the Draft tag to content inside a topic.

### To apply a condition tag to content:

- 1 Open a topic.
- 2 Select the content to be tagged.

You can apply a tag to any content, including a character, word, paragraph, bookmark, or image.

### 3 Select Home > Conditions.

### The Condition Tags dialog box appears.

| Condition Tag Sets | <b>A</b> | Condition Tags | Comment        |
|--------------------|----------|----------------|----------------|
| Conditions         |          | Draft          |                |
|                    |          |                |                |
|                    |          |                |                |
| Edit Cat           |          | United and All | Colort All     |
| Ealt Set           |          |                | <br>Select All |

- **4** Select a condition tag set.
- 5 Select a condition tag's checkbox.
- 6 Click OK.

The tag is applied. The tagged content is shaded using the tag's color.

► NOTE If you don't see the condition tag's color, click the Hide/Show Conditional Indicators icon in the XML Editor toolbar.

Open the Asia topic in the Asia folder.

Select the "Tokyo" bullet.

Select the **Draft** checkbox.

С

р у

n

?

# Learning More

### Flare Help

The Flare help contains numerous useful topics about single sourcing:

Step 2: Adding Content and Features

- Variables
- Snippets
- Conditions

### Flare Intermediate Training

In addition to the topics covered in this class, the Flare Intermediate class includes the following topics:

- Creating variables with multiple definitions
- Applying styles to variables
- Creating a snippet from existing content
- Using auto-suggestion to insert variables and snippets
- Best practices for setting up and using condition tags
- Advanced options for excluding content and topics

# **Topics Reviews and Targets**

### What You Will Learn

In this module, you will learn how to:

- Plan topic reviews using Flare Online
- Plan topic reviews using MadCap Contributor
- Plan topic reviews using Word/PDF
- Setup an HTML5 target
- Build an HTML5 target
- View an HTML5 target
- Create a PDF target
- Setup a PDF target
- Build a PDF document
- View a PDF document

Topics Reviews and Targets

### Flare Online Reviews

If your reviewers use Flare Online, you can upload the topics to Flare Online. Reviewers can then edit the topics and add annotations using Flare Online in a browser.

There are four main advantages for using Flare Online for reviews:

- You can easily send one, multiple, or all topics for review
- Reviewers do not need to install any software (Flare Online is cloud based)
- Multiple reviewers can "share" the review topics and see each others' changes and comments
- Reviewers add their changes and comments to copies of the source files, so it is easy to integrate their changes and comments

### Flare Online review workflow

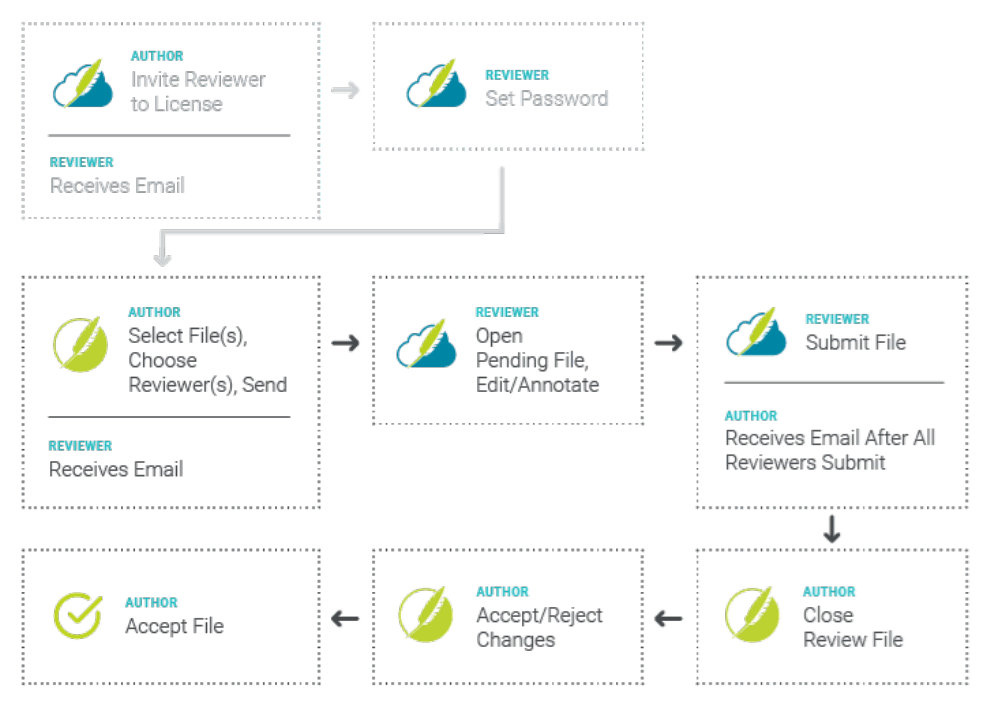

С

V

# MadCap Contributor Reviews

If your reviewers use Contributor, you can send them the review package or copy it to SharePoint or a network drive. Reviewers can then edit the topics and add annotations using Contributor.

There are two main advantages for using Contributor for reviews:

- You can easily send one, multiple, or all topics for review
- Reviewers add their changes and comments to copies of the source files, so it is easy to integrate their changes and comments

### Contributor review workflow

| Author                                     | Reviewer(s)                                             |
|--------------------------------------------|---------------------------------------------------------|
| Select file(s) for review                  |                                                         |
| Select reviewer(s)                         |                                                         |
| Send review package for review             |                                                         |
|                                            | Open review package                                     |
|                                            |                                                         |
|                                            | Review topic(s) in Contributor (changes are<br>tracked) |
|                                            | Save review package when finished                       |
| Open review in Flare                       |                                                         |
|                                            |                                                         |
| Accept/reject changes in reviewed topic(s) |                                                         |
| Accept updated reviewed topic(s)           |                                                         |

# Word/PDF Reviews

If your reviewers want to use Word or PDF documents, you can send them a Word or PDF document or copy it to SharePoint or a network drive. Reviewers can then edit the topics and add comments/notes.

The biggest disadvantage to using Word/PDF documents for reviews is that finding and integrating the reviewers' changes/comments can be very time consuming.

### Word/PDF review workflow

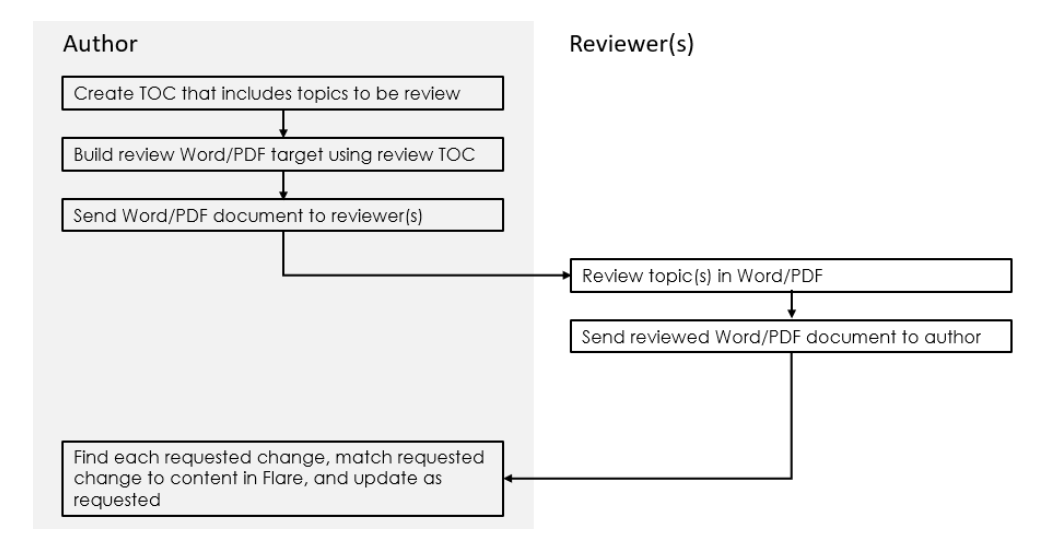

# **About Targets**

Flare produces eleven types of output:

- DITA
- Eclipse Help
- MadCap Clean XHTML
- MadCap HTML5
- MadCap WebHelp
- MadCap WebHelp Plus
- Microsoft HTML Help

You can build any or all of these output types from the same project, and, as you learned in the last module, you can use condition tags to exclude content when you build a target.

In this class, we will focus on the two most popular output types: HTML5 and PDF.

### HTML5

HTML5 is the recommended online target type. The HTML5 target type uses the HTML5 specification as developed by the Web Hypertext Application Technology Working Group (WHATWG) and the World Wide Web Consortium (W3C). Users can open an HTML5 target in any browser on any type of device, including phones, tablets, and computers.

### PDF

PDF ("Portable Document Format") is an open standard format for electronic documents that was invented by Adobe. Although PDFs are often viewed online, PDF is considered a print-based format.

- Adobe PDF
- EPUB
- Microsoft Word
- MOBI

# Setting Up an HTML5 Target

You can use the Target Editor to select a TOC, skin, and template page to use for an HTML5 target. You can also select the condition tags you want to exclude.

Let's make some changes to our HTML5 target.

### To setup an HTML5 target:

| General            | Output Type:          | 🔜 HTML5                              |               |        |
|--------------------|-----------------------|--------------------------------------|---------------|--------|
| Skin               | Comment:              | MadCap HTML5 Target                  |               |        |
| eLearning          | Startup Topic:        | (default)                            | ~             |        |
| Conditional Text   |                       | (4-5-4)                              | M             |        |
| Variables          | Primary TOC:          | (default)                            | ¥             | Edit   |
| Publishing         | Primary Stylesheet:   | (default)                            | ~             | Edit   |
| Glossary           |                       | Allow local stylesheets              |               |        |
| Relationship Table | Output File:          | (default)                            | ¥             | X      |
| Search             | Output Folder:        | (default)                            | ¥             |        |
| Mata Tago          | Source Control        |                                      |               |        |
| Advanced           | Automatically get lat | test version of all files before gen | erating the t | arget. |
| Derformance        | Auto-Sync             | fall import files                    |               |        |
|                    |                       |                                      |               |        |
| Build Events       |                       |                                      |               |        |
| Analytics          |                       |                                      |               |        |
| Language           |                       |                                      |               |        |

2 For Startup Topic, click \_\_\_\_, select a topic, and click Open.

Select Home.

The startup topic is the first topic the user will see when they open the HTML5 output.

Class project notes Open HTML5. 102

**3** Select a **Primary TOC**.

Select TOC.

- 4 Select the Skin tab.
- 5 Select a Skin.

n

С

р у Select TopNav.

### 6 Select the Conditional Text tab.

| General            |                     |                  |                 |
|--------------------|---------------------|------------------|-----------------|
| chi-               | Condition Tag Sets  | ▲ Tags           | Include Exclude |
| SKIN               | (show all tags)     | Conditions.Draft |                 |
| Conditional Text   | Conditions          |                  |                 |
| Variables          |                     |                  |                 |
| Publishing         |                     |                  |                 |
| Glossary           |                     |                  |                 |
| Relationship Table |                     |                  |                 |
| Search             |                     |                  |                 |
| Meta Tags          |                     |                  |                 |
| Advanced           | Edit Set            |                  |                 |
| Performance        | Basic      Advanced | 0                |                 |
| Build Events       |                     |                  | 1               |
| Analytics          |                     |                  |                 |
| Language           |                     |                  |                 |
| Warnings           |                     |                  |                 |

- 7 Select the condition tags that you would like to exclude.By default, all content is included.
- 8 Select the Advanced tab.

Exclude Conditions.Draft.

10 Click Save.

# Building an HTML5 Target

Let's build our HTML5 target and see how it looks.

| • |                                                        |
|---|--------------------------------------------------------|
| 1 | On the Project Organizer, right-click an HTML5 target. |

### 2 Select Build.

n

С

р

У

To build an HTML5 target:

If you made any changes to the target, Flare will prompt you to save the changes. Click **Yes**.

The Builds pane appears.

**3** When the build is complete, double-click the target in the Build pane to view the output.

**D**NOTE You can highlight a target in the Builds pane and click **View Output** to open it in a different browser.

# Setting Up a PDF Target

You can use the Target Editor to select a TOC and page layout to use for a PDF target. You can also select the condition tags you want to exclude.

Let's make some changes to our PDF target.

Class project notes Right-click the HTML5 target.

Select TemplatePage.

### To setup a PDF target:

#### Open a target. 1

| General            | Output Type:           | 🔥 PDF                                | •                |      |
|--------------------|------------------------|--------------------------------------|------------------|------|
| Conditional Text   |                        |                                      |                  |      |
| Variables          | Comment:               |                                      |                  |      |
|                    | Primary TOC:           | (default)                            | •                | Edit |
| Publishing         | Primary Page Layout:   | (default)                            |                  | Edit |
| Glossary           |                        |                                      |                  |      |
| Relationship Table | Primary Stylesheet:    | (default)                            | •                | Edit |
| Meta Tags          | Output File:           | (default)                            | •                |      |
|                    | Output Folder:         | (default)                            | •                |      |
| Advanced           | Source Control         |                                      |                  |      |
| Build Events       |                        |                                      |                  |      |
| Language           | Automatically get late | est version of all files before gene | raung me larget. |      |
| PDFOptions         | Auto-Sync              |                                      |                  |      |
|                    | Disable auto-sync of   | all import files                     |                  |      |
| warnings           |                        |                                      |                  |      |

- 2 Select a Primary TOC.
- 3 Select a Primary Page Layout.
- Type an Output File name. 4
- Select the Conditional Text tab. 5
- Select the condition tags that you would like to exclude. 6
- Select the Advanced tab. 7

### Class project notes

### Open **PDF**.

Select TOC.

Select PageLayout.

Type Cities.pdf.

Exclude Conditions.Draft.

- 8 If you want to automatically include a table of contents (TOC), index, and Select **Generate TOC Proxy**. glossary in your target, enable the following options:
  - Generate TOC Proxy
  - Generate Index Proxy
  - Generate Glossary Proxy
- 9 Select the PDF Options tab.
- 10 Select whether you want to Generate tagged document for PDF/UA. Tagged PDFs include additional information to improve accessibility when used with screen readers and magnifiers.
- 11 Click Save.

# Building a PDF Target

Let's build our PDF target and see how it looks now that we've changed the target settings.

### To build a PDF target:

- 1 On the Project Organizer, right-click the target.
- 2 Select Build.
- **3** If you made any changes to the target, Flare will prompt you to save the changes. Click **Yes**.

The Builds pane appears.

Select Generate tagged document for PDF/UA..

Class project notes Right-click PDF. **4** When the build is complete, double-click the target in the Builds pane to view the output.

# Learning More

?

### Flare Help

The Flare help contains numerous useful topics about reviews and targets:

Project Management > Reviews and Collaboration

- Flare Online Review Process
- Reviews and Contributions with MadCap Contributor

Step 5: Building and Publishing Output

- Adding Targets
- Editing Target Settings
- Building and Publishing a Single Target
- Building and Publishing Multiple Targets
- Publishing Destinations

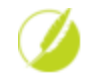

### Flare Intermediate Training

In addition to the topics covered in this class, the Flare Intermediate class includes the following topics:

- Tracking changes
- Accepting or rejecting tracked changes
- Adding annotations
- Creating Word targets
- Publishing targets
- Using Flare Desktop with Flare Online
## Index

| Backups             |    |
|---------------------|----|
| Block Bar           |    |
| bmp Files           | 37 |
| Building            |    |
| HTML5               |    |
| PDF Documents       |    |
| Bulleted Lists      |    |
| Creating            |    |
| Capture             |    |
| Condition Tags      |    |
| Applying to Content | 94 |
| Applying to Files   | 93 |
| Applying to Folders | 93 |
| Creating            | 92 |
| Content Explorer    | 17 |
| Content Folder      | 22 |
| Contributions       |    |
| Contributor         |    |
| Course              |    |
| IntendedAudience    |    |
| Overview            | 10 |
| Sample Project      |    |

| Setup                      | 11 |
|----------------------------|----|
| Course Guide               |    |
| Conventions                | 10 |
| Icons                      | 10 |
| Cross References           |    |
| Cursor                     |    |
| Documents                  |    |
| Importing                  |    |
| Drop-down Links            |    |
| Inserting                  |    |
| Editing Pane               |    |
| eps Files                  |    |
| External Resources         |    |
| Finding and Replacing Text |    |
| Flare Online               |    |
| flprj Files                | 23 |
| gif Files                  |    |
| HTML5                      |    |
| Building                   |    |
| Setting Up                 |    |
|                            |    |

| Hyperlinks  |            |    |
|-------------|------------|----|
| Opening     | g Websites | 67 |
| Images      |            |    |
| Insertin    | g          |    |
| Importing   |            |    |
| Docume      | ents       |    |
| Word D      | ocuments   |    |
| Instant Me  | ssages     |    |
| Internal Te | xt Editor  | 34 |
| jpg Files   |            | 37 |
| Left Pane . |            | 17 |
| Links       |            |    |
| Cross R     | eferences  | 65 |
| Drop-dc     | own        |    |
| Opening     | g Websites | 67 |
| Lists       |            |    |
| Creating    | g Bulleted | 36 |
| Creating    | g Numbered |    |
| MadCap Ca   | apture     |    |
| MadCap Co   | ontributor |    |
| MadCap M    | imic       |    |
| Mimic       |            | 28 |
| Movies      |            |    |
| Insertin    | g          | 40 |

| mp4 Files           |    |
|---------------------|----|
| Numbered Lists      |    |
| Creating            |    |
| Online Help         |    |
| Output Folder       |    |
| Page Layouts        |    |
| Adding a Footer     |    |
| Applying to Targets |    |
| PDFs                |    |
| Setting Up          |    |
| Pictures            |    |
| Inserting           |    |
| png Files           |    |
| Print Documentation |    |
| PDF                 |    |
| Project Folder      |    |
| Project Organizer   | 17 |
| Projects            |    |
| Opening             | 24 |
| Spell Checking      |    |
| Quick Launch Bar    |    |
| Reviews             |    |
| Contributor         |    |
| Flare Online        |    |

| PDF                     |     |
|-------------------------|-----|
| Word                    | 100 |
| Ribbon                  | 21  |
| Right Pane              |     |
| SharePoint Explorer     | 18  |
| Skins                   |     |
| Applying to a Target    | 83  |
| Changing                |     |
| Snippets                |     |
| Creating                |     |
| Inserting               | 91  |
| Source Control          |     |
| Instant Messages        | 18  |
| Source Control Explorer |     |
| Span Bar                |     |
| Spell Checking          |     |
| Projects                |     |
| Topics                  |     |
| Start Page              | 19  |
| Styles                  | 74  |
| Applying to Content     | 76  |
| Stylesheets             |     |
| Applying to All Topics  | 75  |
| svg Files               |     |

| swf Files                |          |
|--------------------------|----------|
| Inserting                | 40       |
| Table Stylesheets        |          |
| Applying                 | 77       |
| Tables                   |          |
| Adding                   | 42       |
| Tags                     |          |
| Applying Content         | 94       |
| Applying to Files        |          |
| Applying to Folders      |          |
| Creating                 | 92       |
| Targets                  |          |
| Applying a Page Layout   | 79       |
| Applying a Template Page |          |
| HTML5                    |          |
| PDF                      | 104, 106 |
| Template Pages           |          |
| Applying to Targets      | 80       |
| Changing                 | 79       |
| Text                     |          |
| Finding and Replacing    | 45       |
| tif Files                |          |
| TOC Editor               |          |

| TOCs                          |        |
|-------------------------------|--------|
| Creating Books                | 62, 65 |
| Creating Pages                | 62, 65 |
| Toolbars                      |        |
| XML Editor                    |        |
| Topic Reviews                 |        |
| Topics                        |        |
| Applying a Stylesheet         | 75     |
| Changing                      |        |
| Creating                      | 29     |
| Previewing                    |        |
| Spell Checking                |        |
| UI                            |        |
| Content Explorer              |        |
| Editing Pane                  |        |
| Left Pane                     | 17     |
| Project Organizer             |        |
| Ribbon                        | 21     |
| Right Pane                    | 20     |
| Variables                     |        |
| Creating                      | 87     |
| Inserting Into Template Pages |        |
| Inserting Into Topics         |        |

## Videos

| Inserting      | 40 |
|----------------|----|
| webm Files     |    |
| Windows        |    |
| Closing        |    |
| Closing All    |    |
| Word Documents |    |
| Importing      |    |
| Re-importing   | 52 |
| XML Editor     |    |
| Block Bar      |    |
| Span Bar       |    |
| xps Files      |    |